### ARGOS Low-code/RPA Python Plugin Development

Jerry Chae 5 May, 2020

### Contents

| 1. Preparation python 3.7 | Pg.3 ~ Pg.9   |
|---------------------------|---------------|
| 2. Install POD SDK        | Pg.10 ~ Pg.12 |
| 3. Use PyCharm            | Pg.13 ~Pg.22  |
| 4. Build plugin           | Pg.23 ~ Pg.57 |
| 5. submit plugin          | Pg.58         |
| Rules to Keep in Mind     | Pg.59         |

1.1 google search "python 3.7 download windows"

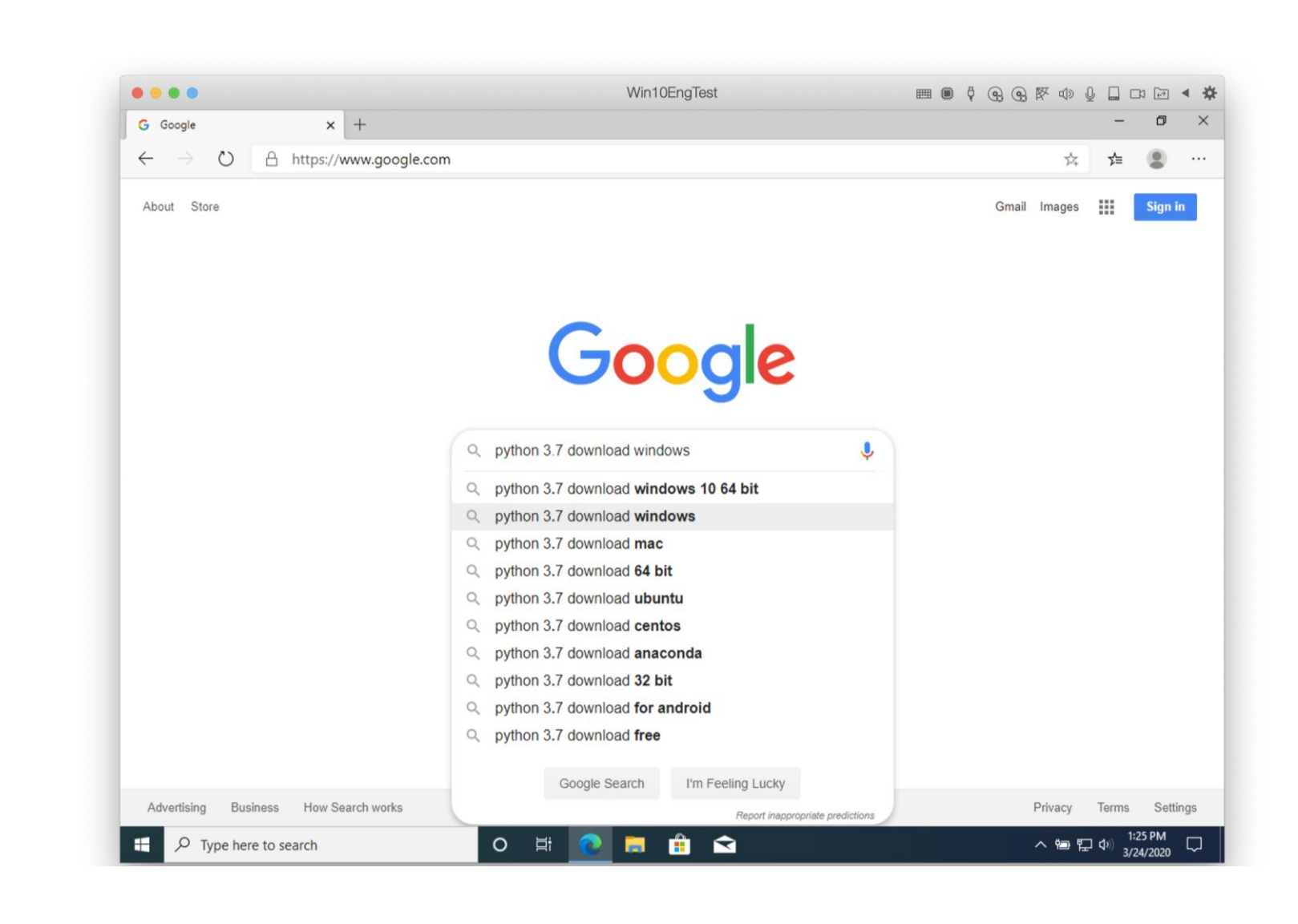

1.2 select Python3.7.5(Any version is ok3.7.x)

|                                |                                                                                                    | WirroEnglest                                                                 |                       | GH GH K× UN ₽ |                        |
|--------------------------------|----------------------------------------------------------------------------------------------------|------------------------------------------------------------------------------|-----------------------|---------------|------------------------|
| G python 3.7 downlo            | ad windows - × +                                                                                                  |                                                                              |                       |               | - 0                    |
| $\leftarrow \rightarrow \circ$ | A https://www.google.com/search?source                                                                            | e=hp&ei=fmx6XqfEJNPj9AOI-YiYDg&q=py                                          | rthon+3.7+download+wi | ndows&o 🏂     | ¢ 😩 ·                  |
| Google                         | python 3.7 download windows                                                                                       |                                                                              | <b>U</b> Q            |               | Sign in                |
|                                | Q All E News > Videos a Image                                                                                     | s 🧷 Shopping 🗄 More Settings                                                 | s Tools               |               |                        |
|                                | About 6,270,000 results (0.55 seconds)                                                                            |                                                                              |                       |               |                        |
|                                | www.python.org > downloads 🔻                                                                                      |                                                                              |                       |               |                        |
|                                | Download Python   Python.org                                                                                      |                                                                              |                       |               |                        |
|                                | 18, 2019 <b>Download</b> Release Notes · <b>Python 3</b> .<br>be used to build the <b>Windows</b> and Mac version | <b>7</b> .6 Dec The same source code archive can al ns, and is the           | so                    |               |                        |
|                                | Python 3.7.0                                                                                                    | Python 3.7.4                                                                 |                       |               |                        |
|                                | Python 3.7.0. Release Date: June 27, 2018. Python 3.7.0 was the                                                   | Python 3.7.4. Release Date: July 8, 2019. Python 3.7.4 was the               |                       |               |                        |
|                                | Windows                                                                                                    | Python 3.7.3                                                                 |                       |               |                        |
|                                | Python 3.8.1 - Python 2.7.17 -<br>Python 3.8.0 - Python 3.5.9                                                     | Python 3.7.3. Release Date: March<br>25, 2019, Python 3.7.3 was the          |                       |               |                        |
|                                | Puthon 3.7.5                                                                                                    | Python Peleases for Mac OS                                                   | 2 X                   |               |                        |
|                                | Python 3.7.5. Release Date: Oct.                                                                                  | Python Releases for Mac OS X.                                                |                       |               |                        |
|                                | 15, 2019. Python 3.7.5 was the                                                                                    | Latest Python 3 Release                                                      |                       |               |                        |
|                                | More results from python.org »                                                                                    |                                                                              |                       |               |                        |
|                                | www.pytorials.com > python-3-7-download-and                                                                       | d-install-for-windows 🔻                                                      |                       |               |                        |
|                                | Python 3.7 download and install                                                                                   | for windows   pytorials.com                                                  |                       |               |                        |
|                                | The objective of this tutorial is to help you set<br>writing, the latest stable version of <b>python</b> is 3     | up <b>python 3.7</b> on <b>windows</b> OS. At the time of thi <b>3.7</b> .1. | S                     |               |                        |
| https://www.python.org/d       | ownloads/release/python-375/                                                                                      |                                                                              |                       |               |                        |
| 🛨 🔎 Type her                   | e to search O                                                                                                    | # 💽 👼 🏦 🕿                                                                    |                       | ~ 管 단 4       | ) 1:25 PM<br>3/24/2020 |

1.3 download "Windows x86 executable Installer"

32bit python is recommended because of ...

| • |               |            |            |                         |     |              |      |     |            |     |      |     |      |     |           |      |      |      |       | N            | Vin1  | 10En           | ngTes  | st            |             |               |              |                  |                 |       | <b>IIII</b> |      | ģ   | 9   |     | BR  |     | Q    |          |     | (4-7) | 4 | - 11- |
|---|---------------|------------|------------|-------------------------|-----|--------------|------|-----|------------|-----|------|-----|------|-----|-----------|------|------|------|-------|--------------|-------|----------------|--------|---------------|-------------|---------------|--------------|------------------|-----------------|-------|-------------|------|-----|-----|-----|-----|-----|------|----------|-----|-------|---|-------|
| • | Python Re     | elease Py  | thon 3.7.5 | 5   Py ×                | -   | +            | -    |     |            |     |      |     |      |     |           |      |      |      |       |              |       |                |        |               |             |               |              |                  |                 |       |             |      |     |     |     |     |     |      | -        | -   | ٥     |   | >     |
| ÷ | $\rightarrow$ | $\bigcirc$ | A          | https://w               | ww  | ww           | w.p  | yth | non        | .or | g/d  | low | vnl  | loa | ads       | /rel | eas  | e/p  | ytho  | n-3          | 75/   | /              |        |               |             |               |              |                  |                 |       |             |      |     |     |     |     | 7   | 4    | <b>%</b> |     |       | ļ |       |
| 1 | certifica     | thon.or    | ig instan  | er varian<br>nd the Ins | nts | ns n<br>ista | 11 ( | lue | pm<br>tifi | vau | e co | com | is u | nd. | ope<br>Ch | ang  | ed i | n 3. | 7.4 ( | oper<br>Oper | ny re | eau t<br>L has | s beer | port<br>n upo | ant<br>date | 1nto<br>d fro | ormation 1.1 | ton un<br>1.0 to | ртауе<br>1.1.1. | a aai | nıg n       | ISLA | mau | опт | רוט | mor | пац | on a | DOUL     | 331 | /115  |   |       |

Full Changelog

#### Files

| Version                             | Operating System | Description                              | MD5 Sum                          | File Size | GPG |
|-------------------------------------|------------------|------------------------------------------|----------------------------------|-----------|-----|
| Gzipped source tarball              | Source release   |                                          | 1cd071f78ff6d9c7524c95303a3057aa | 23126230  | SIG |
| XZ compressed source tarball        | Source release   |                                          | 08ed8030b1183107c48f2092e79a87e2 | 17236432  | SIG |
| macOS 64-bit/32-bit installer       | Mac OS X         | {Deprecated) for Mac OS X 10.6 and later | cd503606638c8e6948a591a9229446e4 | 35020778  | SIG |
| macOS 64-bit installer              | Mac OS X         | for macOS 10.9 and later                 | 20d9540e88c6aaba1d2bc1ad5d069359 | 28198752  | SIG |
| Windows help file                   | Windows          |                                          | 608cafa250f8baa11a69bbfcb842c0e0 | 8141193   | SIG |
| Windows x86-64 embeddable zip file  | Windows          | for AMD64/EM64T/x64                      | 436b0f803d2a0b393590030b1cd59853 | 7500597   | SIG |
| Windows x86-64 executable installer | Windows          | for AMD64/EM64T/x64                      | 697f7a884e80ccaa9dff3a77e979b0f8 | 26777448  | SIG |
| Windows x86-64 web-based installer  | Windows          | for AMD64/EM64T/x64                      | b8b6e5ce8c27c20bfd28f1366ddf8a2f | 1363032   | SIG |
| Windows x86 embeddable zip file     | Windows          |                                          | 726877d1a1f5a7dc68f6a4fa48964cd1 | 6745126   | SIG |
| Windows x86 executable installer    | Windows          |                                          | cfe9a828af6111d5951b74093d70ee89 | 25766192  | SIG |
| Windows x86 web-based installer     | Windows          |                                          | ea946f4b76ce63d366d6ed0e32c11370 | 1324872   | SIG |

📄 💼 <

#### https://www.python.org/ftp/python/3.7.5/python-3.7.5.exe

O İİ  へ 幅 日 (1) 1:25 PM 3/24/2020 

1.4 Execute "python-3.7.5.exe"

Start with "Customize installation"

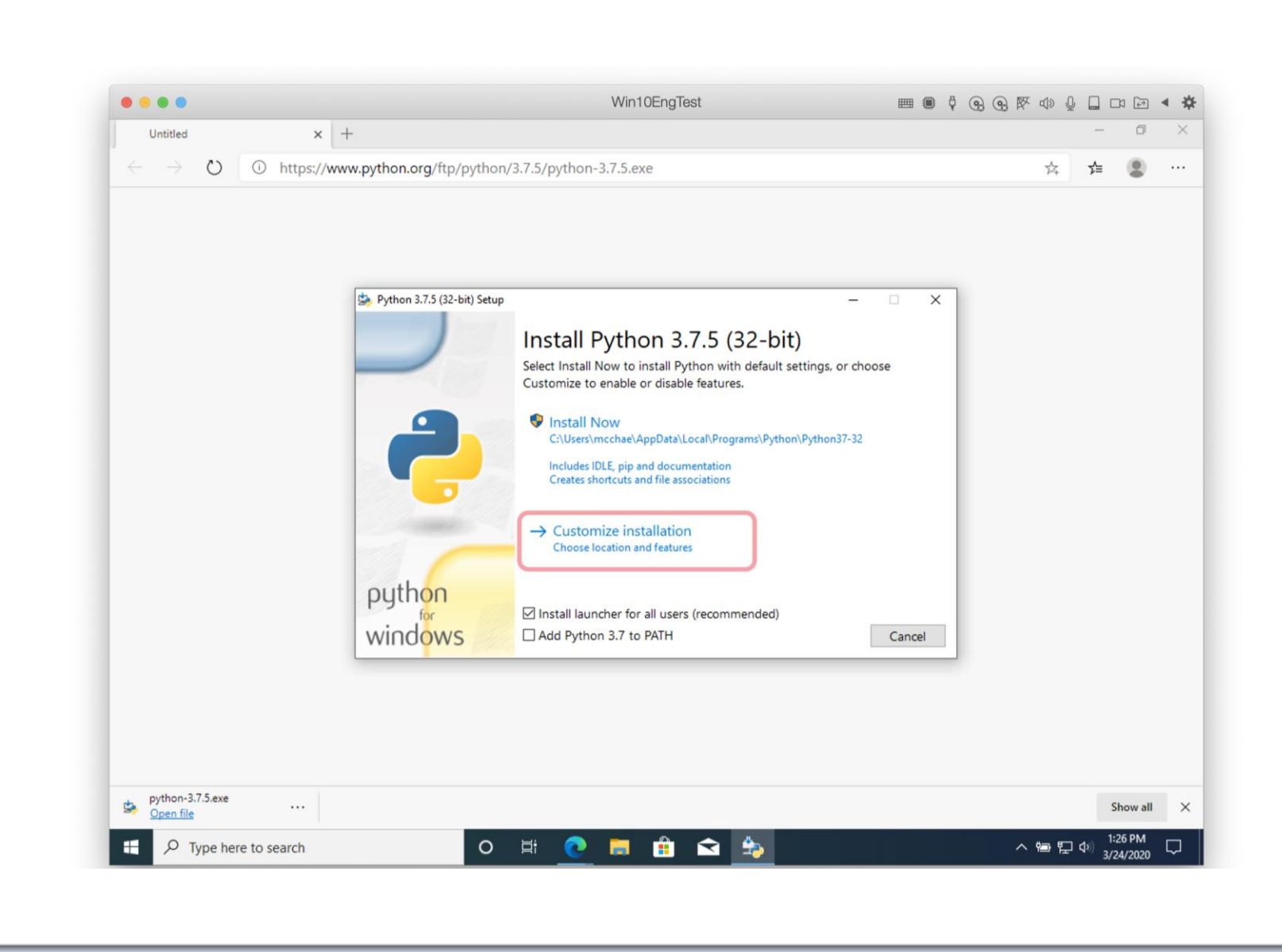

1.5 Select only "pip" at OptionalFeatures

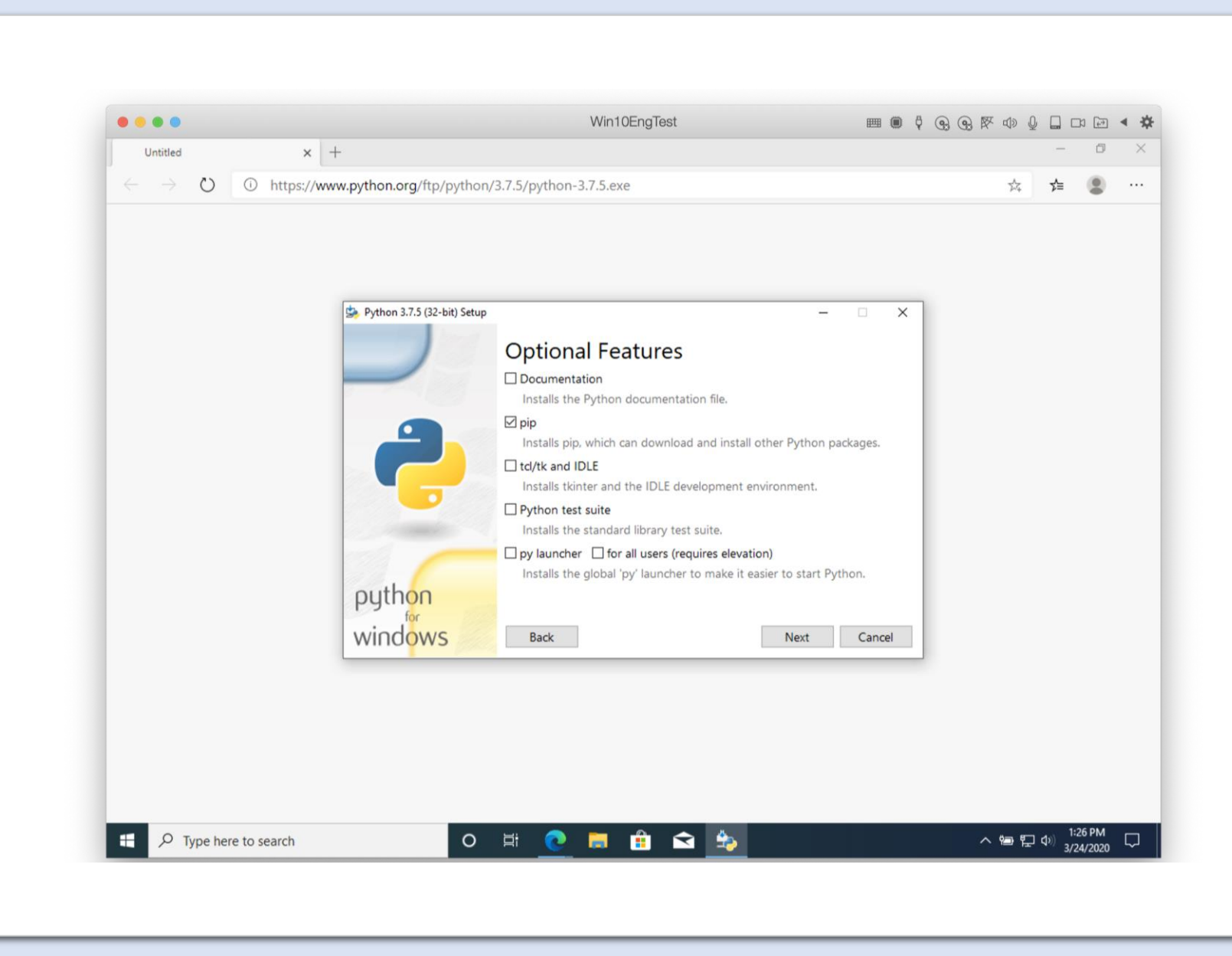

1.6 Customize install location at "C:\Python37-32"

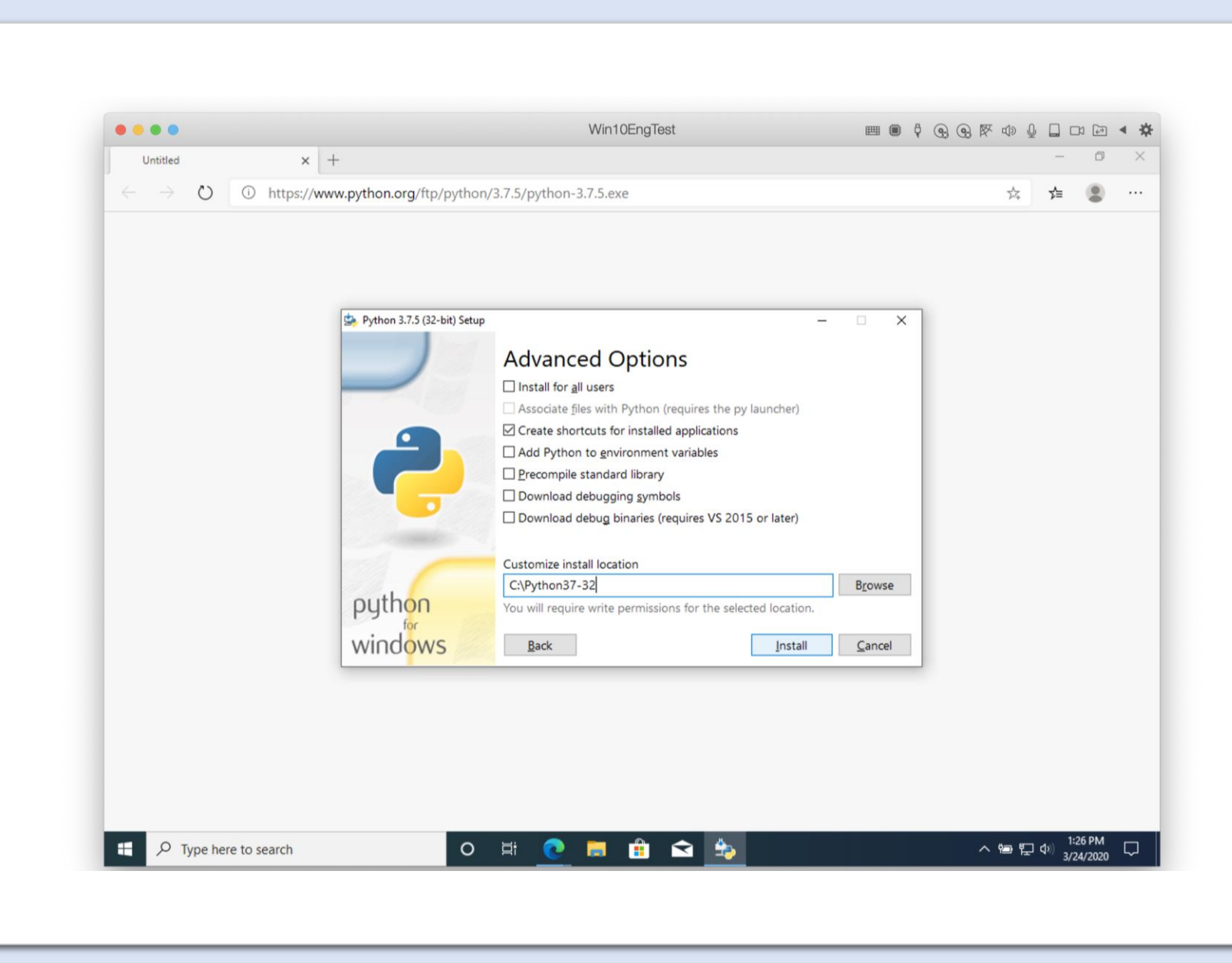

**ARGOS LABS** 

1.7 Setup was successful

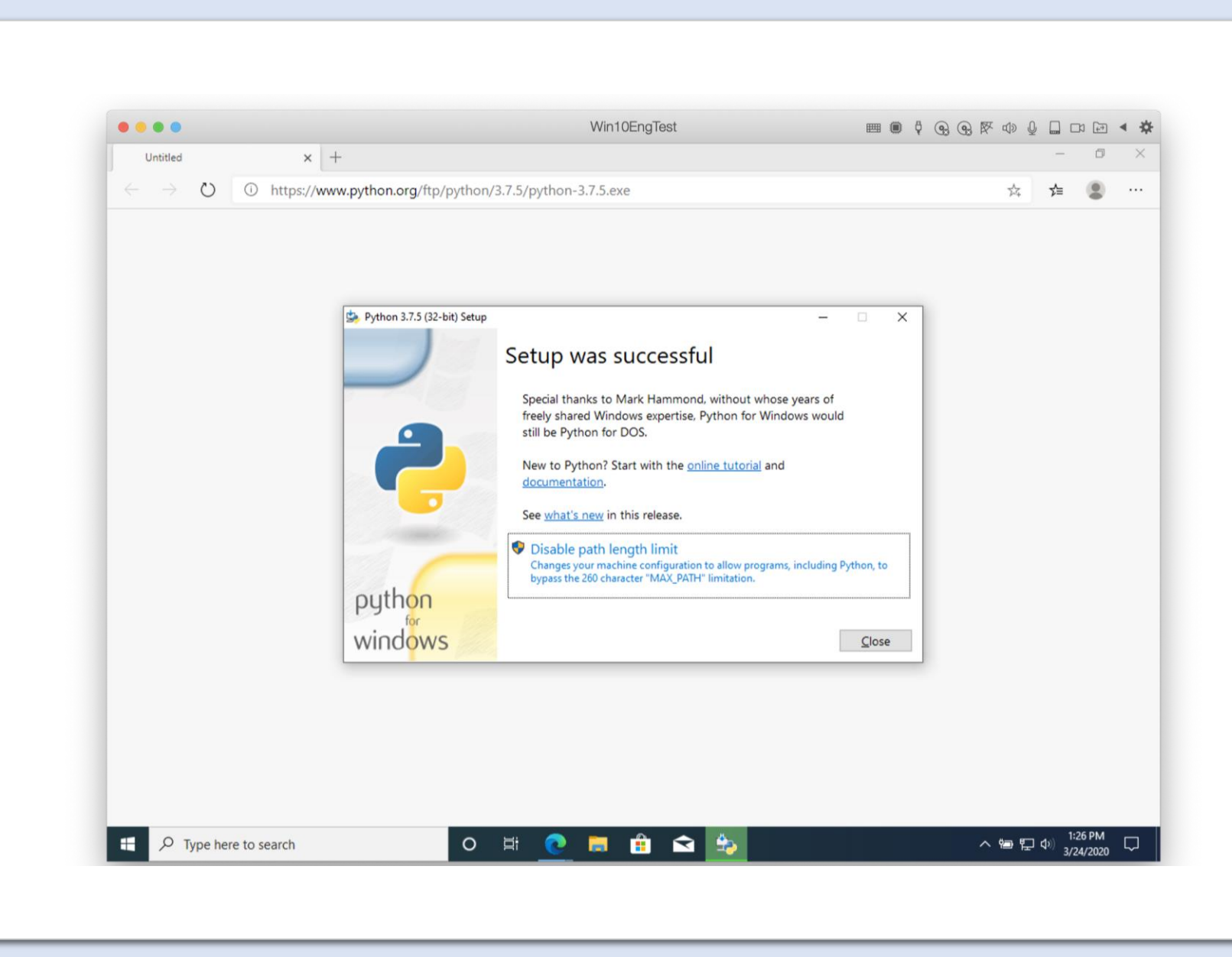

#### 2. Install POD SDK

#### 2.1 Prepare Virtual Env

- create virtual env
- activate virtual env
- list packages

mkdir \work C:\Python37-32\python.exe –m venv \work\py37 \work\py37\Scripts\activate pip list

(py37) indicates VirtualEnv is successfully activated

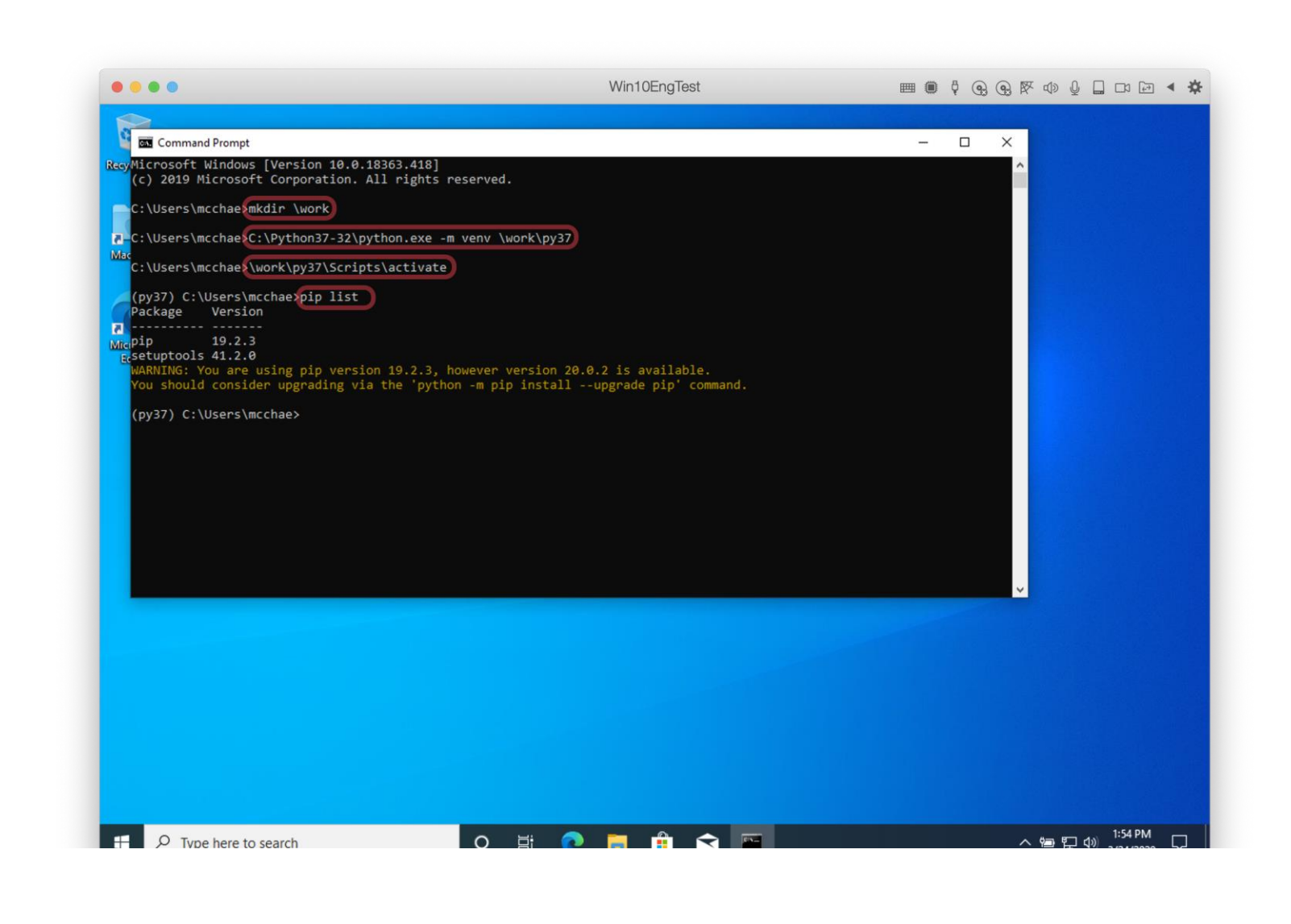

#### 2. Install POD SDK

### 2.2 Install POD SDK package in virtual env

pip install alabs.ppm alabs.icon --index https://pypiofficial.argos-labs.com/pypi

| Command Prompt                                                                                                    |                                                                                                    | - 🗆 ×                                                                                                    |
|----------------------------------------------------------------------------------------------------|----------------------------------------------------------------------------------------------------|----------------------------------------------------------------------------------------------------|
| <pre>(py37) C:\Users\mcchae)pip install a<br/>looking in indexes: https://py1-off<br/>Collecting alabs.ppm<br/>Downloading https://py1-official.<br/>Downloading https://py1-official.<br/>Downloading https://py1-official.<br/>Downloading https://py1-official.<br/>Downloading https://files.pythonho<br/>Collecting beautifulsoup4 (from alabs<br/>Downloading https://files.pythonho<br/>/beautifulsoup4-4.8.2-py3-none-any.wh<br/>Collecting requirements-parser (from<br/>Downloading https://files.pythonho<br/>/requirements-parser-0.2.0.tar.gz<br/>Collecting requirements-parser (from<br/>Downloading https://files.pythonho<br/>/requests (from alabs.ppm)<br/>Downloading https://files.pythonho<br/>/requests.2.23.0-py2.py3-none-any.wh<br/>Collecting PyYAML (from alabs.ppm)<br/>Downloading https://files.pythonho<br/>/PyYAML-5.3.1-cp37-cp37m-win32.whl (<br/>Collecting alabs.common (from alabs.<br/>Downloading https://files.pythonho<br/>/PyYAML.5.2.1-cp37-cp37m-win32.whl (<br/>Collecting alabs.common (from alabs.<br/>Downloading https://pyp1-official.</pre> | alabs.ppm alabs.iconindex https://pypi-official.argos-la<br>ficial.argos-labs.com/pypi<br>.argos-labs.com/api/package/alabs-ppm/alabs.ppm-2.321.1800-<br>  61kB 206kB/s<br>.argos-labs.com/api/package/alabs-icon/alabs.icon-1.711.235<br>  143kB 364kB/s<br>bsted.org/packages/8c/23/848298cccf8e40f5bbb59009b32848a4c3<br>ps.ppm)<br>osted.org/packages/cb/a1/c698cf319e9cfed6b17376281bd0efc6bf<br>whl (106kB)<br>  112kB 2.2MB/s<br>n alabs.ppm)<br>psted.org/packages/03/80/eb6ba1dd0429089436e90e556db50884eaa<br>)<br>psted.org/packages/1a/70/1935c770cb3be6e3a8b78ced23d7e0f3b1<br>11 (58kB)<br>  61kB 1.3MB/s<br>psted.org/packages/e2/61/052d3c26d38aeb663e4f080e04c6a7fa67<br>(196kB)<br>  204kB 1.7MB/s<br>.ppm)<br>.argos-labs.com/api/package/alabs-common/alabs.common-1.120 | hbs.com/pypi       h         py3-none-any.wh1 (53kB)       i         i1-py3-none-any.wh1 (136kB)       i         i8f4e7f3364297ab3c3e2e2cd14       i         ick465698f54170ef60a485ab5d       i         i21da060b10f2e5668c4cac99da       i         i87f5cbfab4749523ed65d7c9b1       i         ia55c3ed9b4bda051b70ef068867       i         i6.1102-py3-none-any.wh1       i |
|                                                                                                    |                                                                                                    |                                                                                                    |

#### 2. Install POD SDK

2.3 Check POD SDK versions

pip list

alabs.common 1.1206.1102 alabs.icon 1.711.2351 alabs.ppm 2.406.1815

| Command Prompt                                                                                                  |                         | _ |  |
|----------------------------------------------------------------------------------------------------|-------------------------|---|--|
| (py37) C:\Users∖mcc<br>Package                                                                                  | hae pip list<br>Version |   |  |
| alabs.common                                                                                                    | 1.1206.1102             |   |  |
| alabs.icon                                                                                                    | 1.711.2351              |   |  |
| alabs.ppm                                                                                                    | 2.406.1815              |   |  |
| atomicwrites                                                                                                    | 1.3.0                   |   |  |
| attrs                                                                                                    | 19.3.0                  |   |  |
| beautifulsoup4                                                                                                  | 4.8.2                   |   |  |
| certifi                                                                                                    | 2019.11.28              |   |  |
| chardet                                                                                                    | 3.0.4                   |   |  |
| colorama                                                                                                    | 0.4.3                   |   |  |
| icon-font-to-png                                                                                                | 0.4.1                   |   |  |
| idna                                                                                                    | 2.9                     |   |  |
| importlib-metadata                                                                                              | 1.5.0                   |   |  |
| more-itertools                                                                                                  | 8.2.0                   |   |  |
| numpy                                                                                                    | 1.18.2                  |   |  |
| opencv-python                                                                                                   | 4.2.0.32                |   |  |
| backaging                                                                                                    | 20.3                    |   |  |
| Pillow                                                                                                    | 7.0.0                   |   |  |
| pip                                                                                                    | 19.2.3                  |   |  |
| oluggy                                                                                                    | 0.13.1                  |   |  |
| by a second second second second second second second second second second second second second second second s | 1.8.1                   |   |  |
| pyparsing                                                                                                    | 2.4.6                   |   |  |
| pytest                                                                                                    | 5.4.1                   |   |  |
| PyYAML                                                                                                    | 5.3.1                   |   |  |
| requests                                                                                                    | 2.23.0                  |   |  |
| requirements-parser                                                                                             | 0.2.0                   |   |  |
| setuptools                                                                                                    | 41.2.0                  |   |  |

**ARGOS LABS** 

 $\times$ 

3.1 Search "download pycharm" from google

Note) PyCharm is the best Python IDE (Integration of Development Environment)

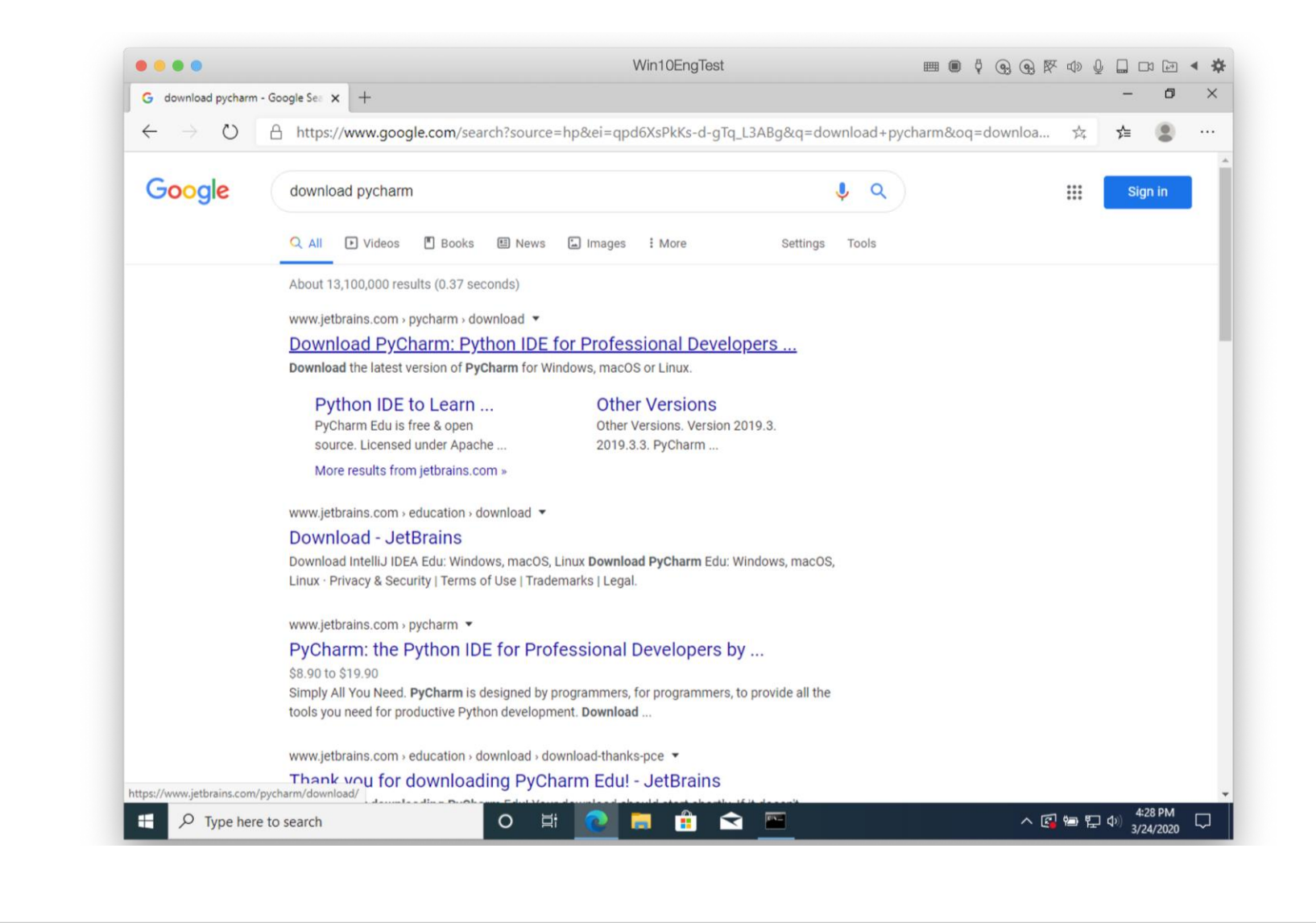

3.2 Download PyCharm Community Edition

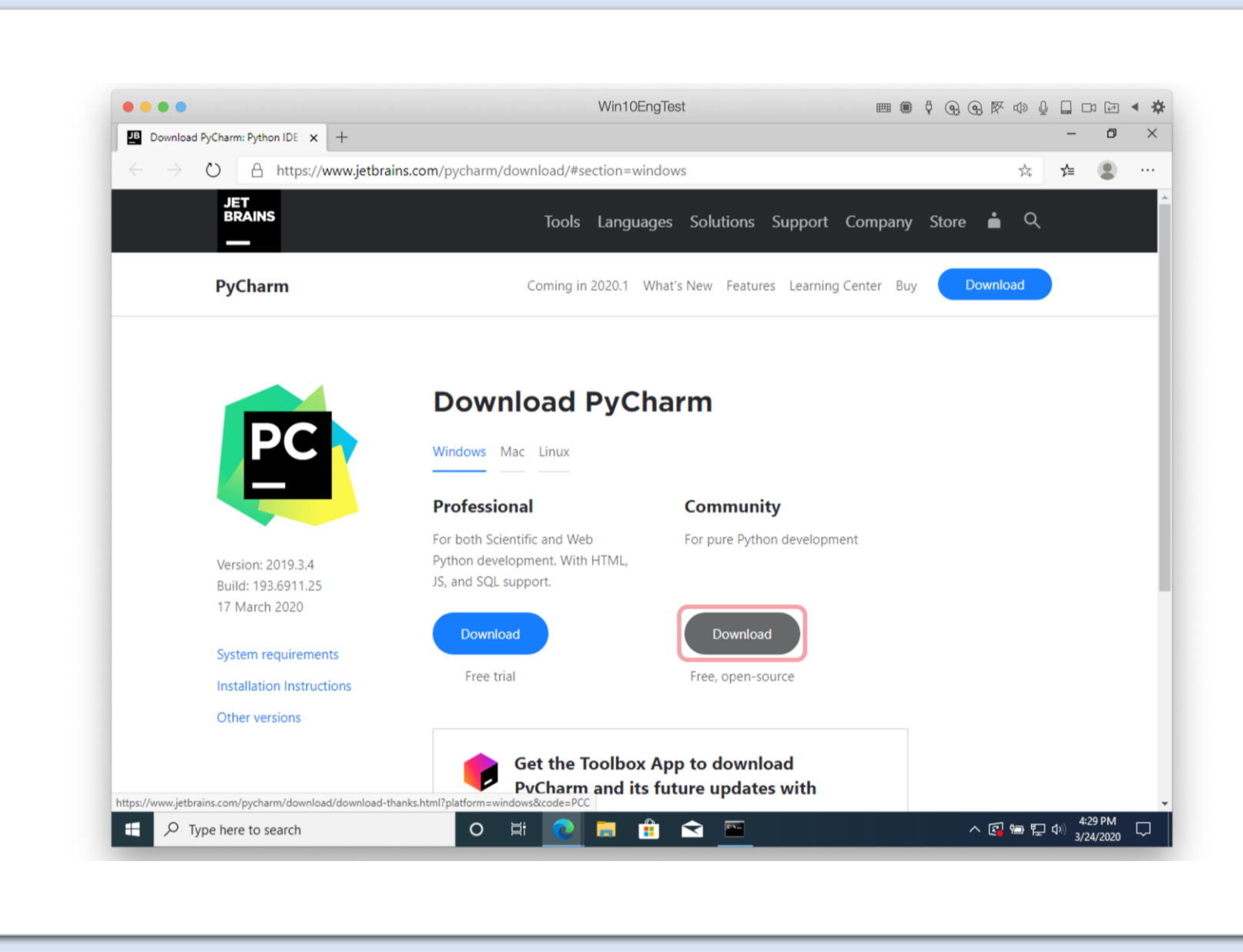

3.3 Execute pycharmcommunity...exe

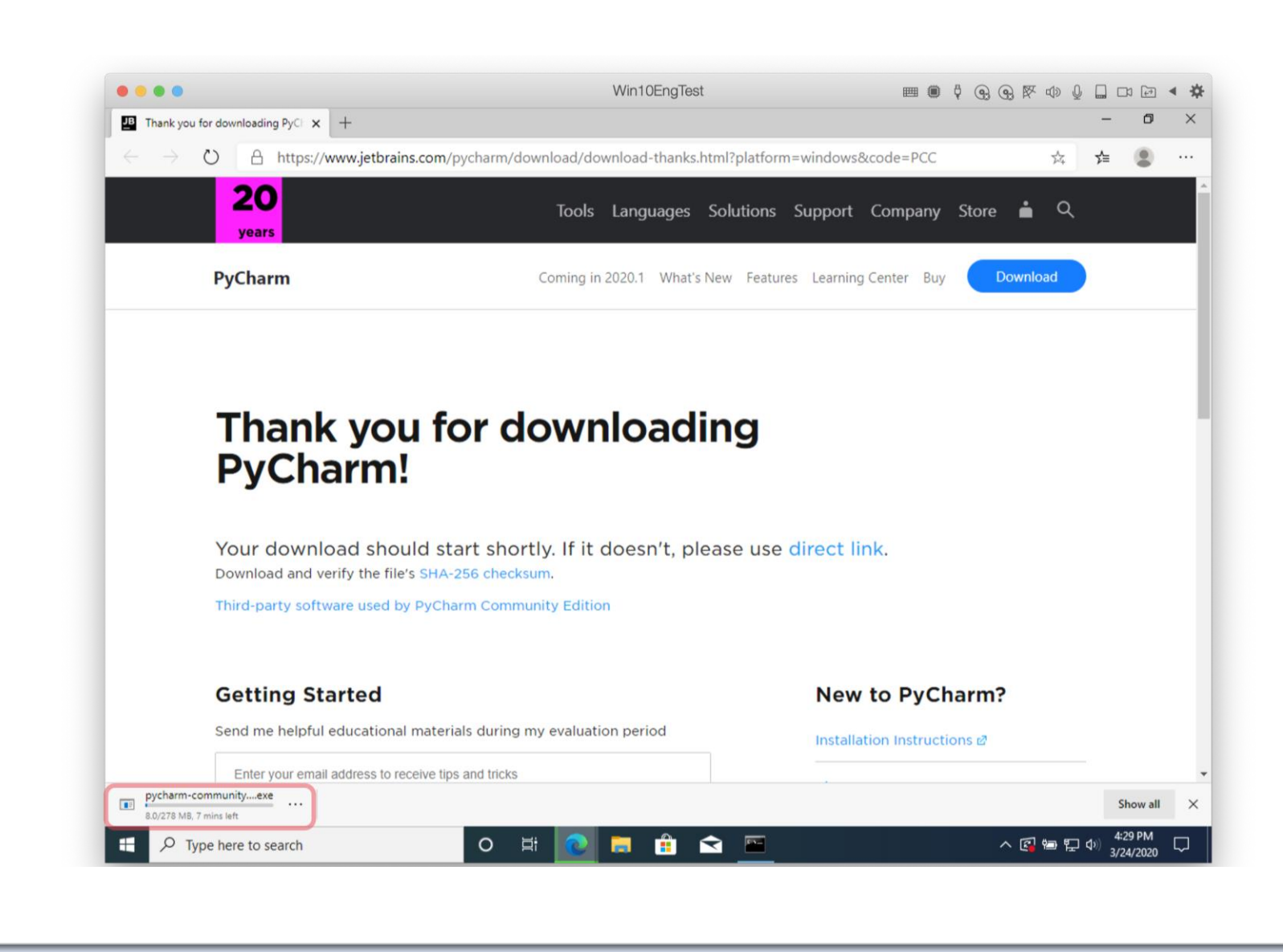

3.4 Start Installing "PyCharm Community Edition Setup"

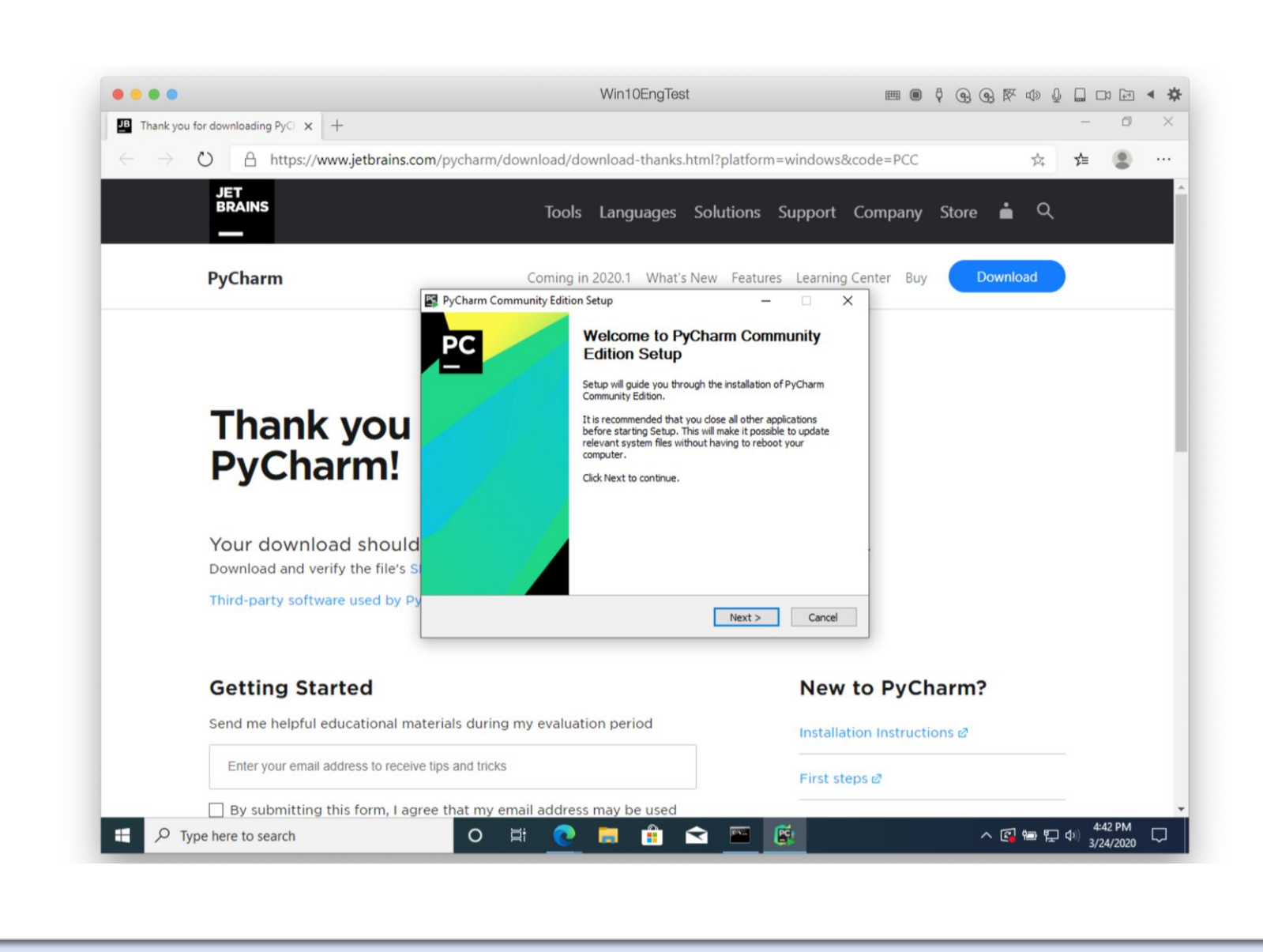

3.5 Install with default option

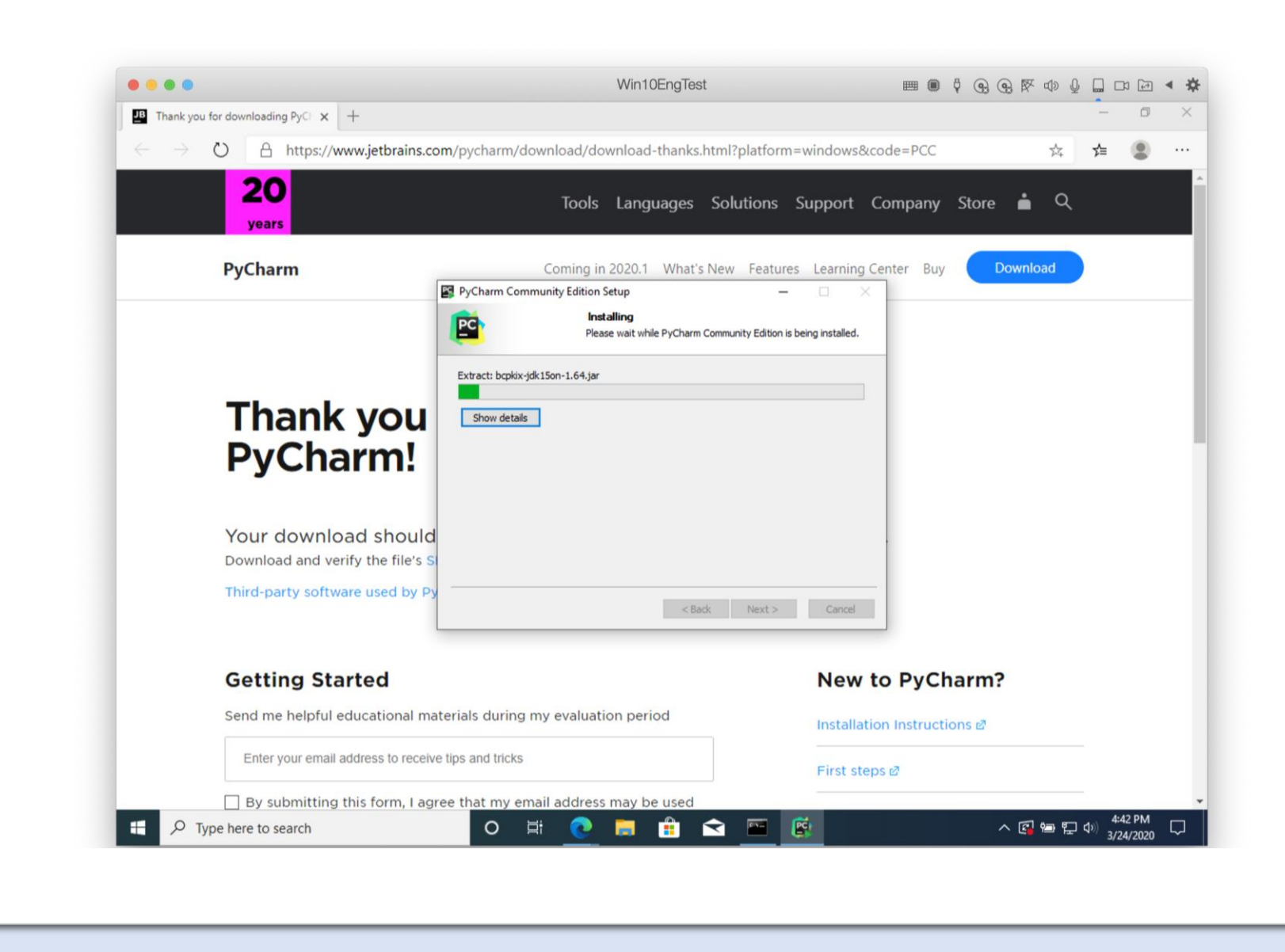

3.6 Completing setup

"Run Program" after Finish

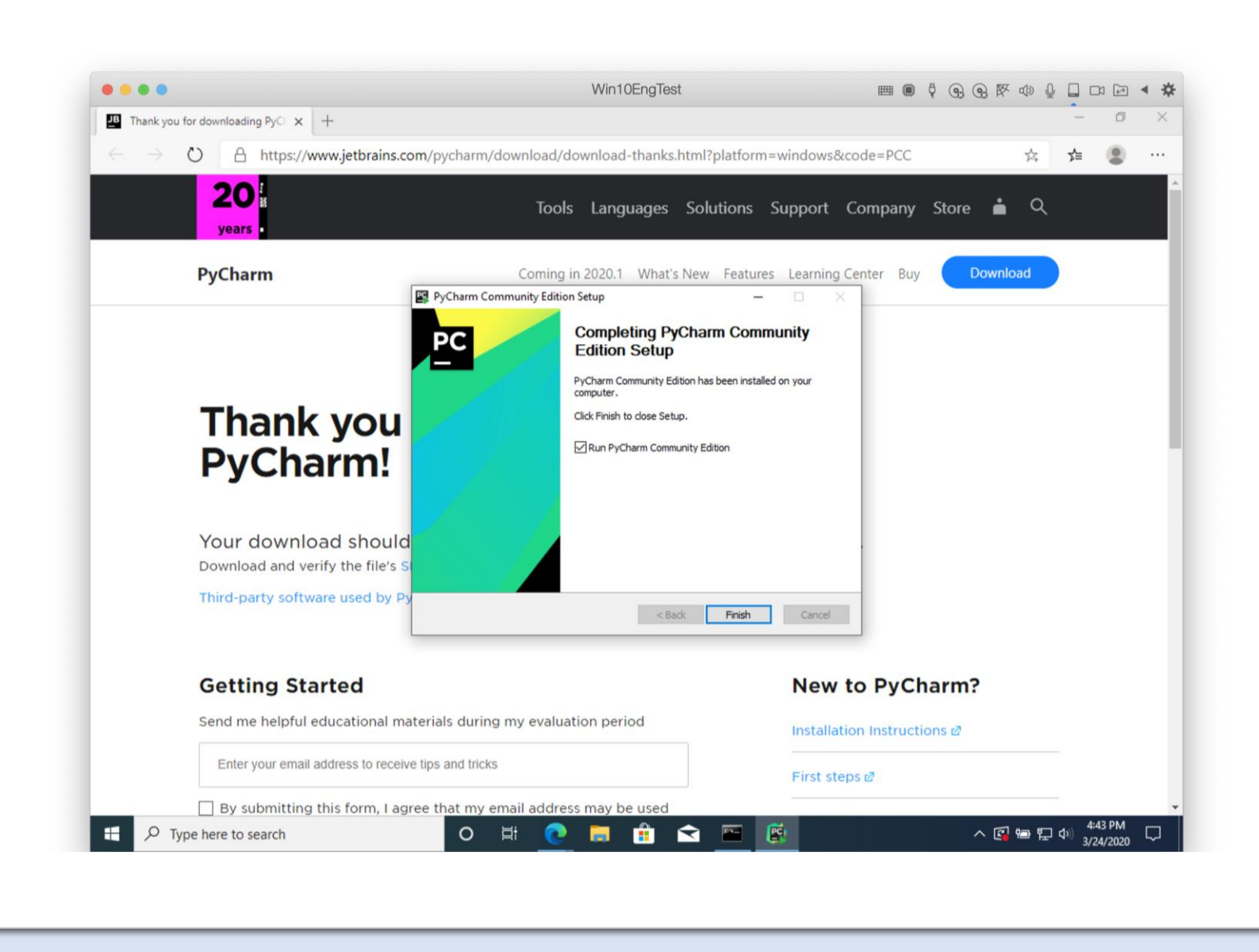

3.7 Continue with "JetBrains Privacy Policy"

| ••••                                                 | Win10EngTest                                                                                                    | <b></b>   | ) 0 (   | 9) (9) (A) | < ₪ ₽ |     | (F-)   | • |
|------------------------------------------------------|----------------------------------------------------------------------------------------------------|-----------|---------|------------|-------|-----|--------|---|
| Thank you for downloading PyC × +                    |                                                                                                    |           |         |            |       | -   | ٥      |   |
| $\leftarrow$ $\rightarrow$ O A https://www.jetbrains | .com/pycharm/download/download-thanks.html?platform=windows&cc                                                                                                    | de=PCC    |         |            | 74    | r∕≡ | ۲      |   |
| 20                                                   |                                                                                                    |           |         |            | 0     |     |        |   |
| years                                                | loois Languages Solutions Support C                                                                                                    | ompany    | / Sto   | ore 🗖      | ų     |     |        |   |
|                                                      | JetBrains Privacy Policy                                                                                                    | ×         |         |            |       | 3   |        |   |
| PyCharm                                              | Please read and accept these terms and conditions. Scroll down for full text:                                                                                            | Bu        | iy 🤇    | Downl      | oad   |     |        |   |
|                                                      | JetBrains Privacy Policy                                                                                                    |           |         |            |       |     |        |   |
|                                                      | Version 2.1, last updated: July 23, 2018                                                                                                    |           |         |            |       |     |        |   |
|                                                      | In this Privacy Policy, we describe the types of data, including personal data<br>(collectively, "data"), that we and our associated companies collect from you when     |           |         |            |       |     |        |   |
| <b>T</b> I2 <b>2 1 1 1 1 1</b>                       | you use JetBrains Websites and certain JetBrains products and services as<br>described in this Privacy Policy (collectively, our "services"), how we and our             |           |         |            |       |     |        |   |
| i nank you                                           | associated companies use and disclose that data, and your options to access or<br>update your data                                                                       |           |         |            |       |     |        |   |
| PvCharm!                                             | This Privacy Policy may be amended from time to time. The respective latest version                                                                                      |           |         |            |       |     |        |   |
| , <b>,</b>                                           | of the Privacy Policy at the point of time of the purchase or registration of a<br>JetBrains Software Product (whichever occurs later) shall apply. The data controllers |           |         |            |       |     |        |   |
|                                                      | are JetBrains s.r.o., Praha 4, Na Hřebenech II 1718/10, PSČ 140 00, Czech Republic,<br>and the associated companies of JetBrains.                                        |           |         |            |       |     |        |   |
| Your download shou                                   | JetBrains and its associated companies act as joint data controllers, who are jointly                                                                                    |           |         |            |       |     |        |   |
| Download and verify the file                         | responsible for compliance with data protection legislation. JetBrains s.r.o. is                                                                                         |           |         |            |       |     |        |   |
| Third-party software used by                         |                                                                                                    |           |         |            |       |     |        |   |
|                                                      | Confirm that I have read and accept the terms of this user Agreement                                                                                                    |           |         |            |       |     |        |   |
| Cotting Started                                      | Continue Reject and Exit                                                                                                    |           | har     | 2          |       |     |        |   |
| Getting Started                                      | New C                                                                                                    | UPyC      | Ildri   |            |       |     |        |   |
| Send me helpful educational                          | materials during my evaluation period Installatio                                                                                                    | n Instruc | tions ( | 2          |       |     |        |   |
| Enter your email address to rec                      | eive tips and tricks                                                                                                    |           |         |            |       |     |        |   |
|                                                      | First step:                                                                                                    | s 🗠       |         |            |       |     |        |   |
| By submitting this form, I                           | agree that my email address may be used                                                                                                    |           |         | . 5        |       | 4   | 43 PM  | Ē |
| > Type nere to search                                |                                                                                                    |           |         | ~ 🗳        |       | 3/2 | 4/2020 | 5 |

3.8 Select "Light" theme

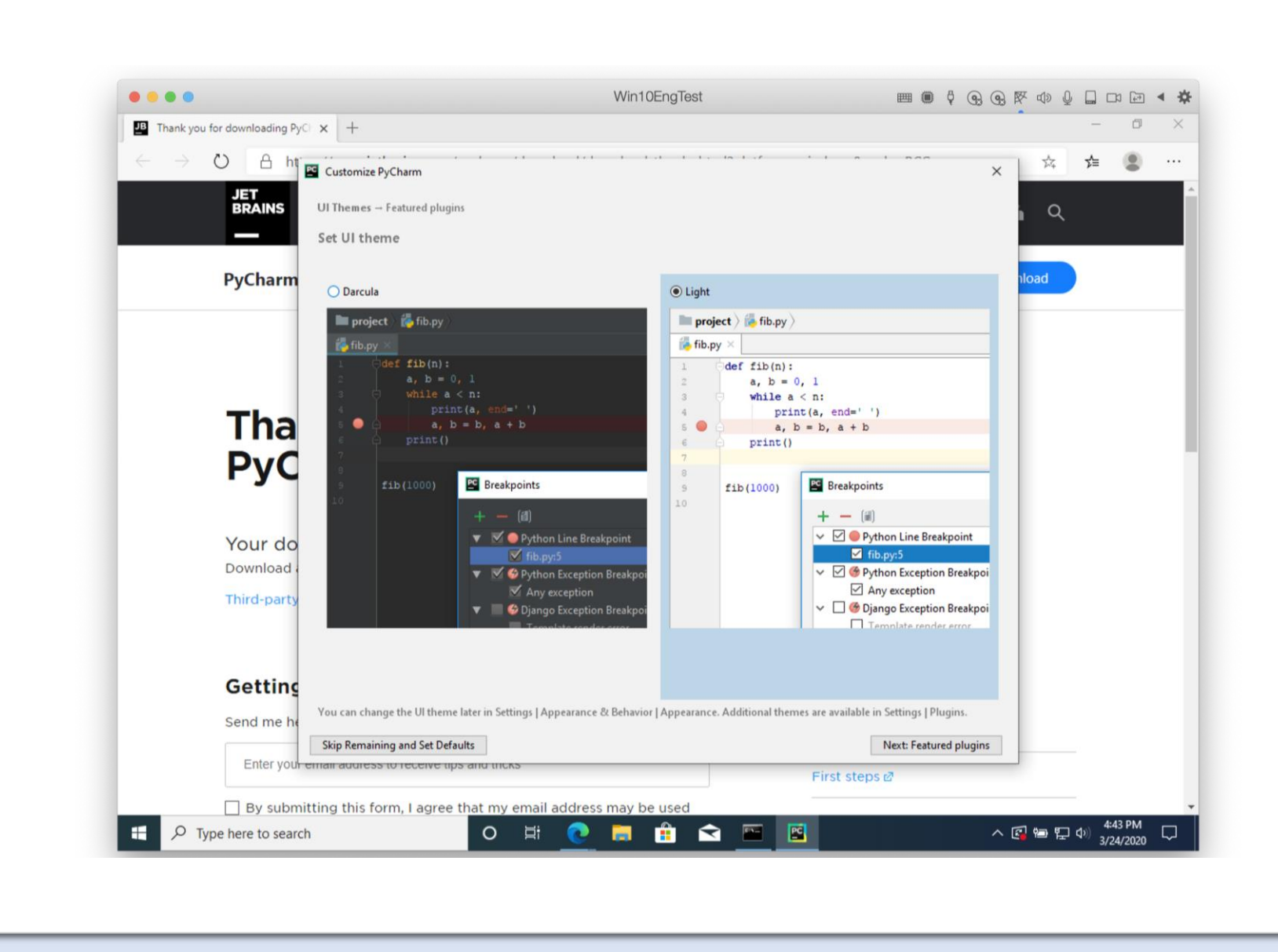

3.9 open

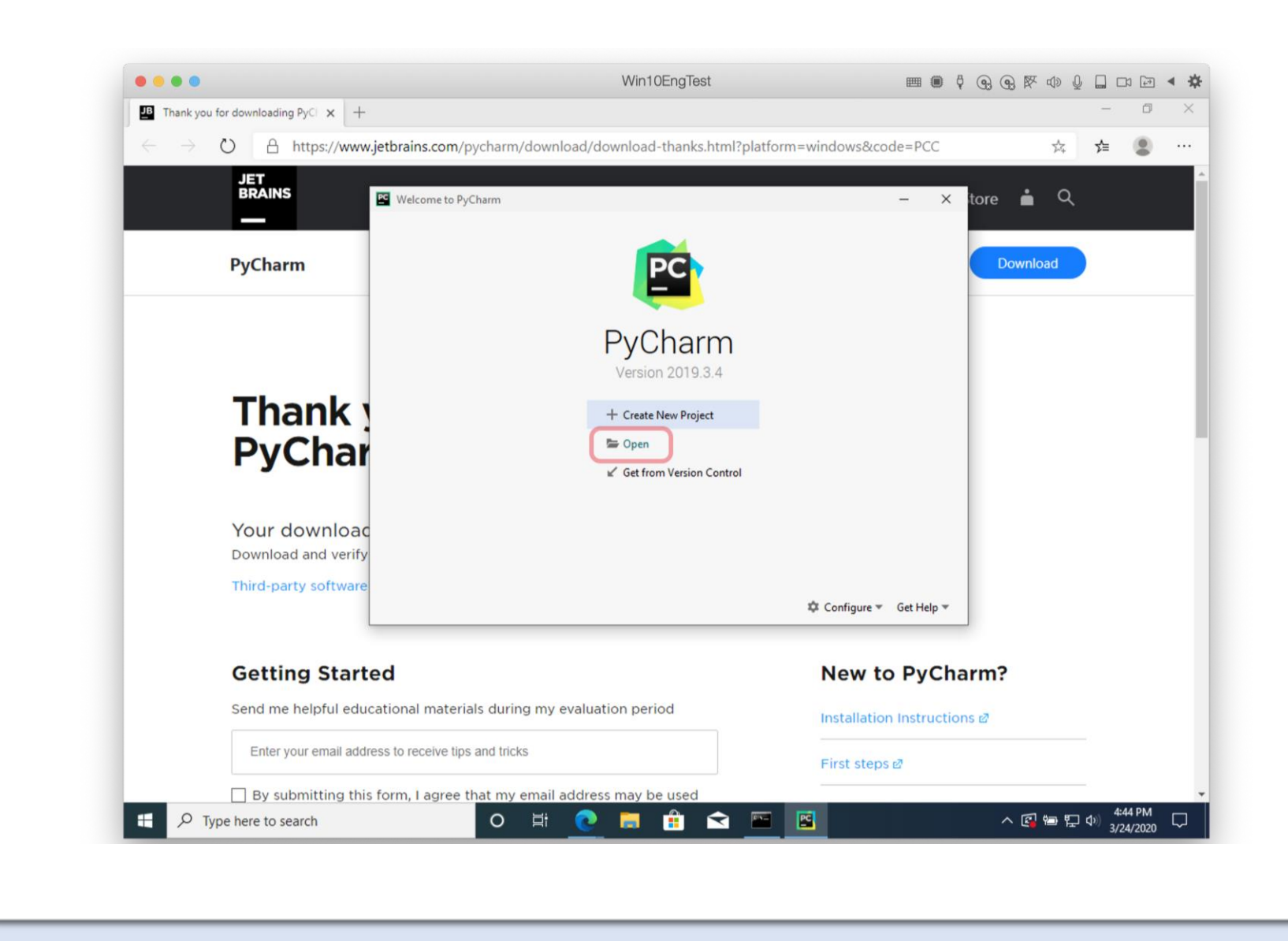

3.10 Select "C:\work"

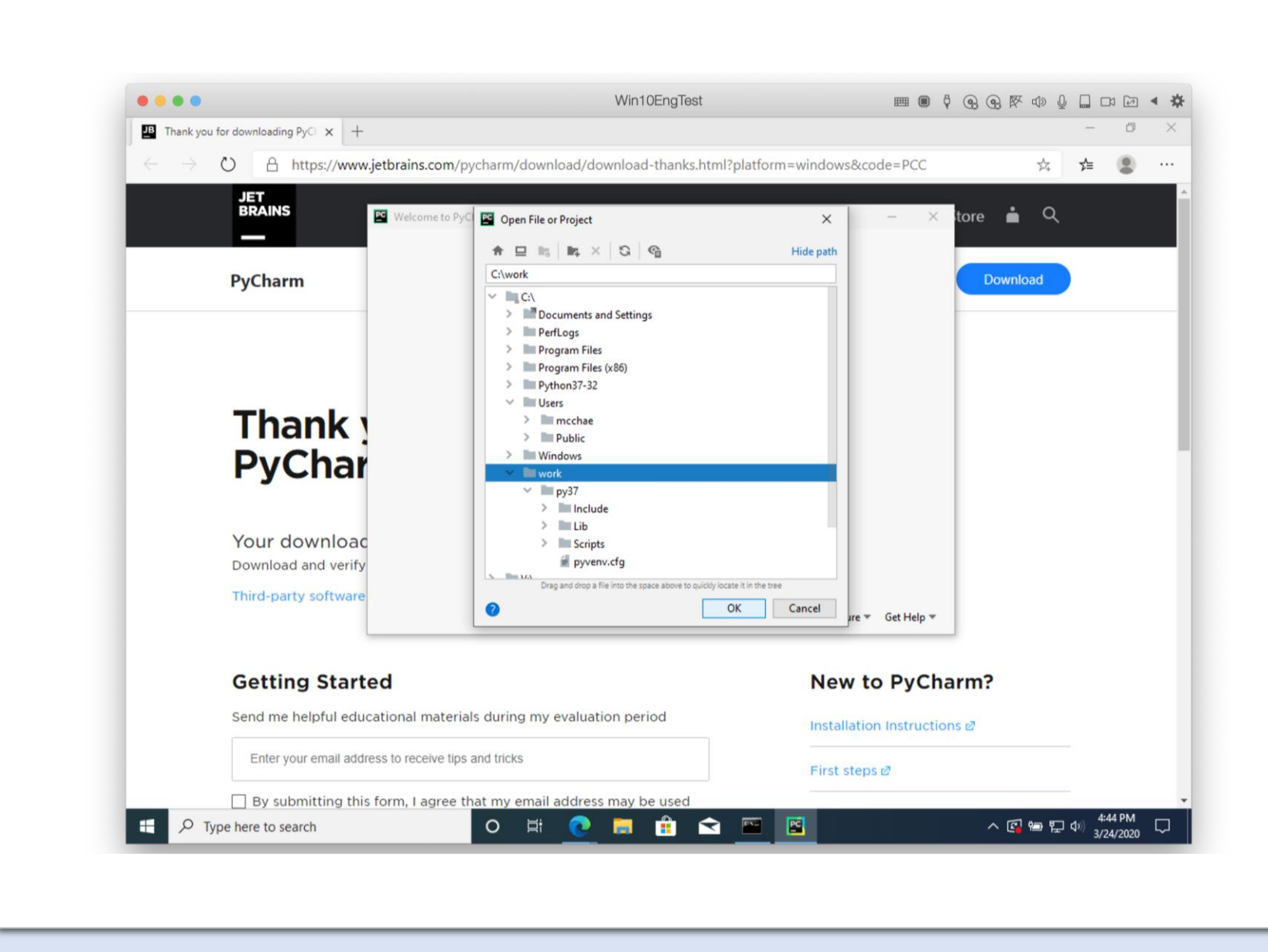

ЪÐ

4.1 download template from argos-labs.com

make sure new zip file

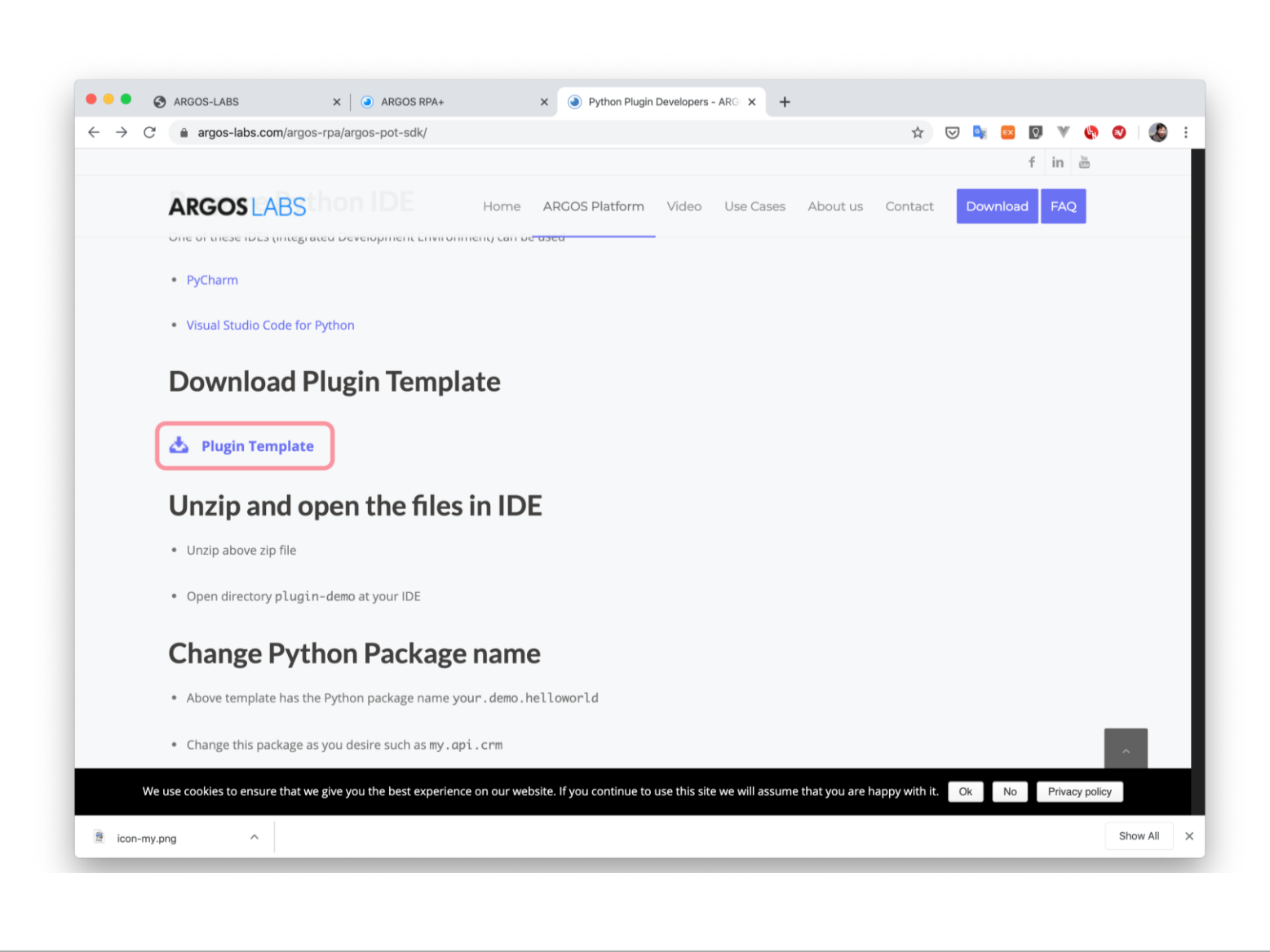

4.2 Save the plugintemplate into C:\work

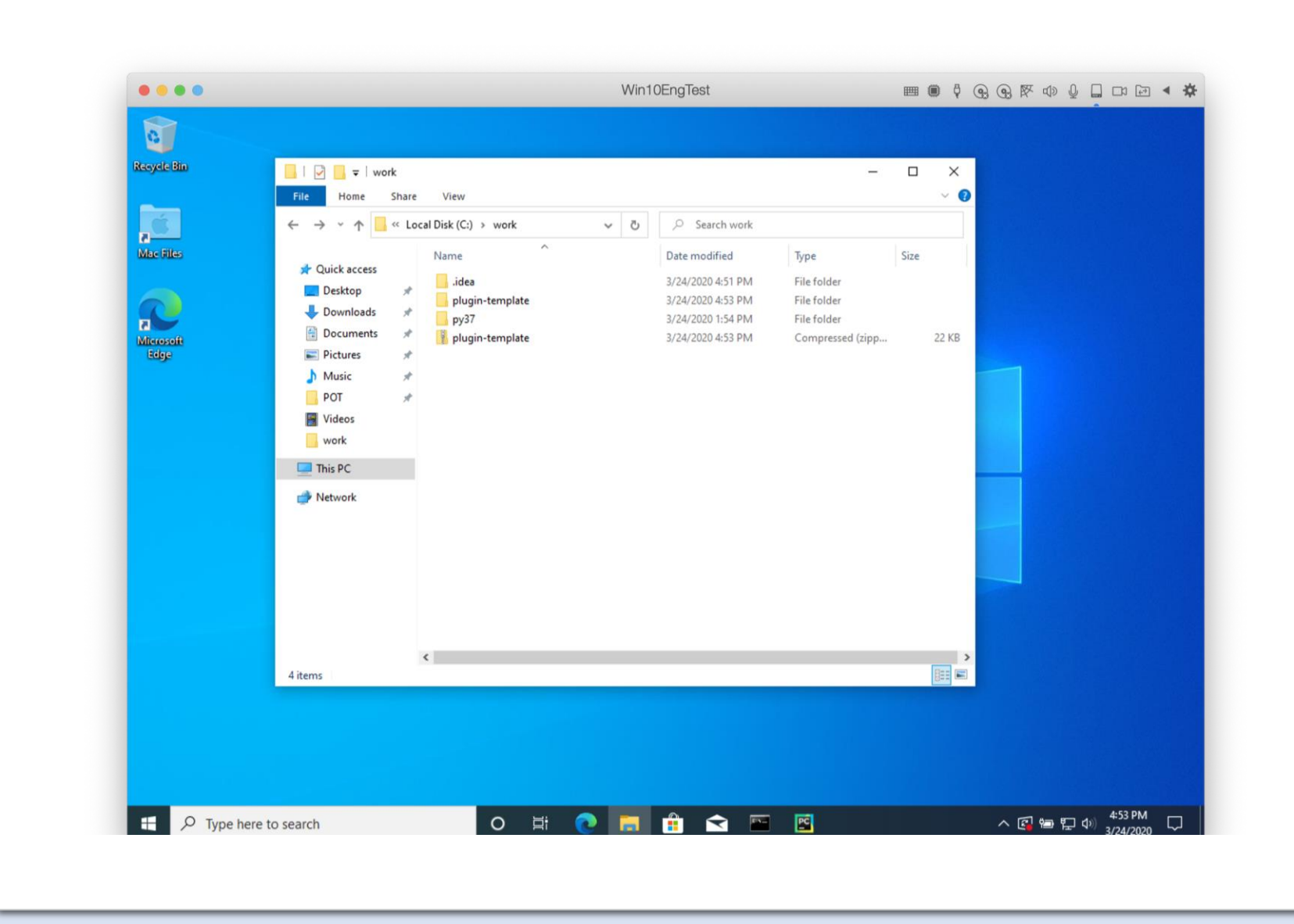

4.3 PyCharm Settings

4.3.1 settings...

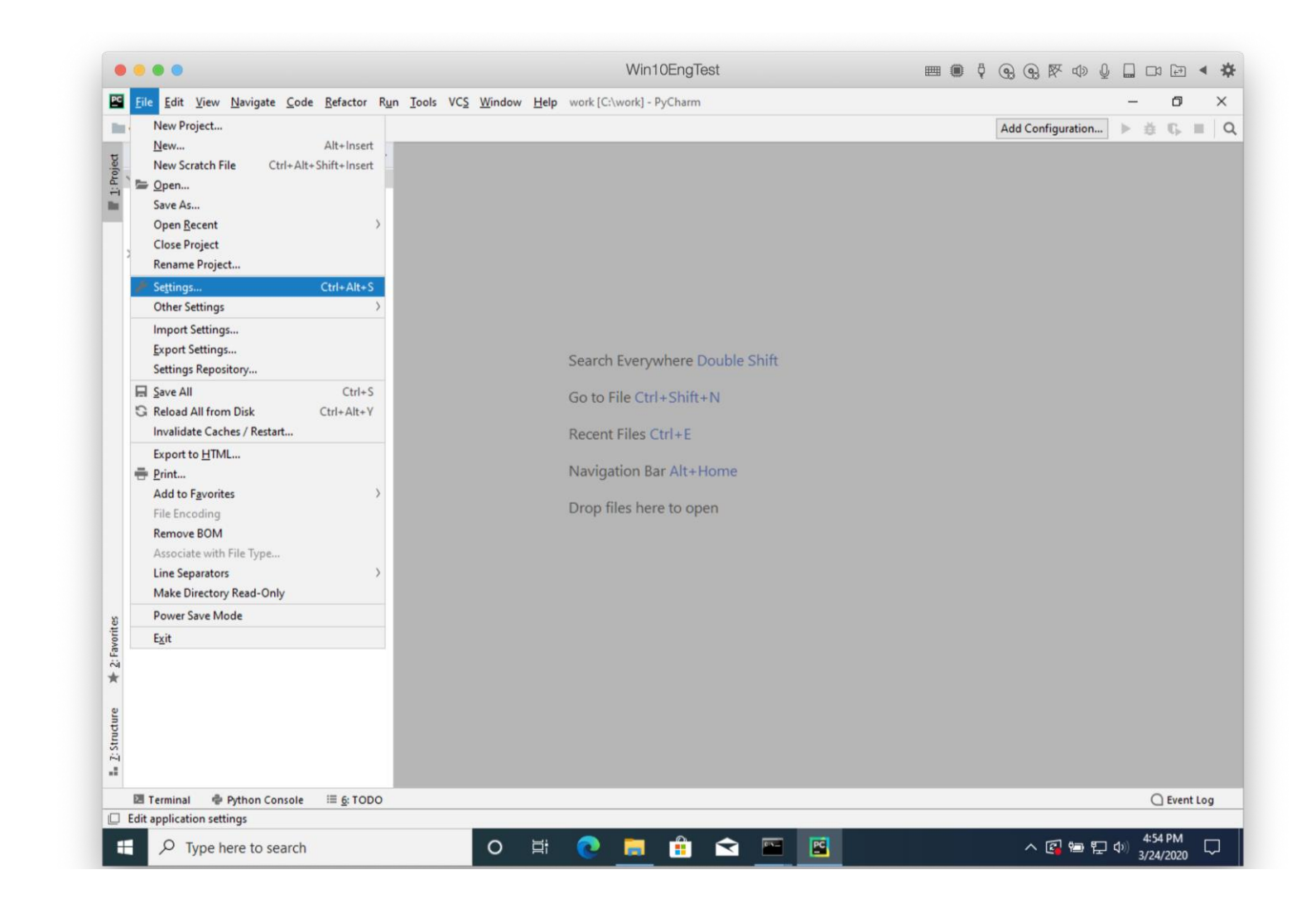

ЪÐ

4.3 PyCharm Settings

4.3.2 Project Interpreter Check or Add local "C:\work\py36\Script\python.exe"

| work                                                                                                    | Settings                                                  |                                     |                                                                                                    |                                | ×     | 1 th | i G. |  |
|----------------------------------------------------------------------------------------------------|-----------------------------------------------------------|-------------------------------------|----------------------------------------------------------------------------------------------------|--------------------------------|-------|------|------|--|
| 명 Project ㅠ                                                                                                    | Q.                                                        | Project: work > Project Interpreter | The second second secon |                                |       |      |      |  |
| oud → work GN                                                                                                    | Y Annearance & Rehavior                                   |                                     |                                                                                                    |                                | -     |      |      |  |
| plugir                                                                                                    | Appearance                                                | Project Interpreter                 | ~ #                                                                                                    |                                |       |      |      |  |
| pysi<br>II plugir                                                                                                    | Menus and Toolbars                                        | Daskage                             | Version                                                                                                    | I start unright                |       |      |      |  |
| > Illi External L                                                                                                    | > System Settings                                         | Раскаде                             | Version                                                                                                    | Latest version                 | +     |      |      |  |
| Scratches                                                                                                    | File Colors                                               | Pillow                              | 7.0.0                                                                                                    | 7.0.0                          |       |      |      |  |
|                                                                                                    | Sconer III                                                | PyYAML                              | 2.3.1                                                                                                    | 5.3.1                          |       |      |      |  |
|                                                                                                    | Number 1                                                  | alabs.common                        | 1,711,2251                                                                                                    |                                | 0     |      |      |  |
|                                                                                                    | Notifications                                             | alabsien                            | 2 221 1900                                                                                                    | c:\work\py37\lib\site-packages |       |      |      |  |
|                                                                                                    | Quick Lists                                               | heautiful cound                     | 4.9.2                                                                                                    | 482                            |       |      |      |  |
|                                                                                                    | Path Variables                                            | certifi                             | 2010 11 28                                                                                                    | 2010 11 28                     |       |      |      |  |
|                                                                                                    | Кеутар                                                    | chardet                             | 3.0.4                                                                                                    | 3.0.4                          |       |      |      |  |
| Editor     Line     Line     Line       Plugins     icon-font-to-png     0.4.1       idna     2.9     2.9                                                                                                    |                                                           |                                     |                                                                                                    |                                |       |      |      |  |
|                                                                                                    | Plugins                                                   | idna                                | 2.9                                                                                                    | 2.9                            |       |      |      |  |
| > Version Control         Control         Control | ▲ 20.0.2                                                  |                                     |                                                                                                    |                                |       |      |      |  |
|                                                                                                    | Version Control     Project: work     Project Interpreter | requests                            | 2.23.0                                                                                                    | 2.23.0                         |       |      |      |  |
|                                                                                                    | Project Interpreter 👘                                     | requirements-parser                 | 0.2.0                                                                                                    | 0.2.0                          |       |      |      |  |
|                                                                                                    | Project Structure                                         | setuptools                          | 41.2.0                                                                                                    | ▲ 46.1.1                       |       |      |      |  |
|                                                                                                    | > Build, Execution, Deployment                            | six                                 | 1.14.0                                                                                                    | 1.14.0                         |       |      |      |  |
|                                                                                                    | > Languages & Frameworks                                  | soupsieve                           | 2.0                                                                                                    | 2.0                            |       |      |      |  |
|                                                                                                    | > Tools                                                   | tinycss                             | 0.4                                                                                                    | 0.4                            |       |      |      |  |
| 8                                                                                                    |                                                           | urllib3                             | 1.25.8                                                                                                    | 1.25.8                         |       |      |      |  |
| vorit                                                                                                    |                                                           | wheel                               | 0.34.2                                                                                                    | 0.34.2                         |       |      |      |  |
| 2: Fa                                                                                                    |                                                           |                                     |                                                                                                    |                                |       |      |      |  |
| *                                                                                                    |                                                           |                                     |                                                                                                    |                                |       |      |      |  |
| 0                                                                                                    |                                                           |                                     |                                                                                                    |                                |       |      |      |  |
| actur                                                                                                    |                                                           |                                     |                                                                                                    |                                |       |      |      |  |
| Stm                                                                                                    |                                                           |                                     |                                                                                                    |                                |       |      |      |  |
|                                                                                                    | 0                                                         |                                     |                                                                                                    | OK Cancel                      | Apply |      |      |  |
|                                                                                                    |                                                           |                                     |                                                                                                    |                                |       | -    | -    |  |

4.3 PyCharm Settings

4.3.3 add Source "C:\work\plugin-template"

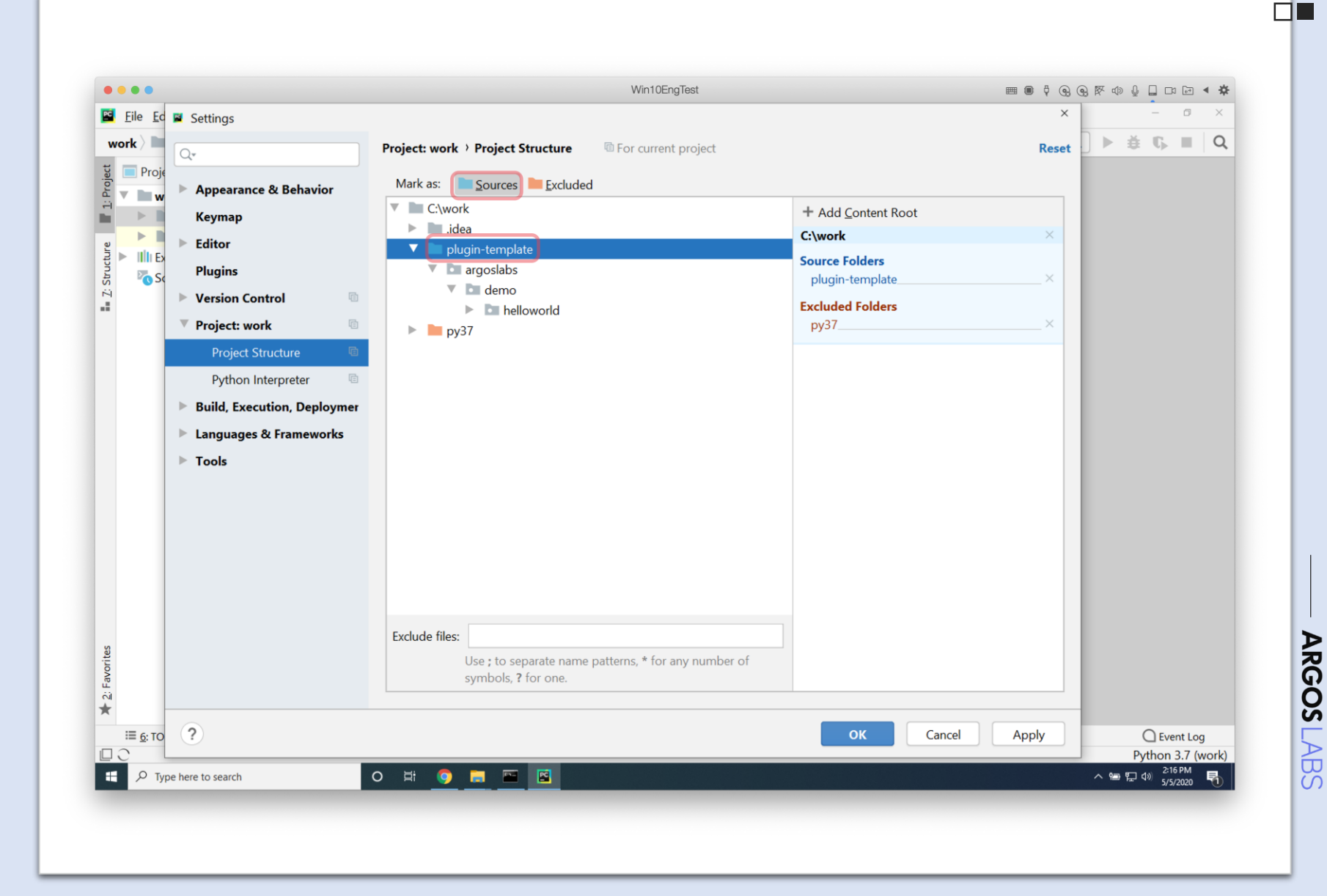

4.3 PyCharm Settings

4.3.4 set Code Style "Hard wrap at" 80

| work      | 1           | E out                                      |    |                                                        |                 | a G               |                                                  |  |  |
|-----------|-------------|--------------------------------------------|----|--------------------------------------------------------|-----------------|-------------------|--------------------------------------------------|--|--|
| Pr        | roject 👻    | Qr right                                   | ×  | Editor > Code Style                                    | Reset           |                   |                                                  |  |  |
|           | plugin      | V Appearance & Behavior                    |    | Scheme: Default IDE 🗸                                  |                 |                   |                                                  |  |  |
| > 10      | External Li | Keymap<br>V Editor                         |    | General Formatter Control                              |                 |                   |                                                  |  |  |
| 20        | Scratches   | ✓ General<br>Editor Tabs                   |    | Line separator: System-Dependent  Applied to new files |                 |                   |                                                  |  |  |
|           |             | ~ Code Style                               | 0  | Hard wrap at 80 columns 🗌 Wrap on typing               |                 |                   |                                                  |  |  |
|           |             | EditorConfig                               | 0  | Visual guides: Optional columns                        |                 |                   |                                                  |  |  |
|           |             | JSON<br>Markdown                           | 6  | Specify one guide (80) or several (80, 120)            |                 |                   |                                                  |  |  |
|           |             |                                            |    |                                                        | YAML            | YAML  Inspections | Detect and use existing file indents for editing |  |  |
|           |             | ✓ Copyright<br>Copyright Profiles          | 0  | EditorConfig may override the IDE code style settings  |                 |                   |                                                  |  |  |
|           |             | ✓ Formatting                               | 0  |                                                        |                 |                   |                                                  |  |  |
|           |             | Properties                                 |    |                                                        |                 |                   |                                                  |  |  |
| rites     |             | Python<br>XML                              | 6  |                                                        |                 |                   |                                                  |  |  |
| ¥ 2: Favo |             | ✓ Tools ✓ Diff & Merge External Diff Tools |    |                                                        |                 |                   |                                                  |  |  |
| Structure |             |                                            |    |                                                        |                 |                   |                                                  |  |  |
| 2 ·       |             | 0                                          |    |                                                        | OK Cancel Apply |                   |                                                  |  |  |
| E Te      | erminal     | Python Console III 6: TOE                  | 00 |                                                        |                 | C Event           |                                                  |  |  |

4.3 PyCharm Settings

4.3.5 Search "typo" at Settings and off for Typo

| work                                                                                                    | Settings                                  |                                                                                                    | × 🏺 🗘    |
|----------------------------------------------------------------------------------------------------|-------------------------------------------|----------------------------------------------------------------------------------------------------|----------|
| Project  Project  Pro | Q. • typo ×<br>✓ Editor<br>✓ Color Scheme | Editor > Inspections  For current project Profile: Default IDE                                                                                                    | Reset    |
| iii plugi<br>> IIIII External                                                                                                    | r General                                 | Q+ typo       X       X </th <th>a single</th> | a single |
| i⊨ <u>1</u> : Structure                                                                                                    | 0                                         | Disable new inspections by default                                                                                                    | Δρρίγ    |
|                                                                                                    |                                           |                                                                                                    |          |

4.4 Set Package

4.4.1 Change second name "demo"

Note) First package name "argoslabs" is fixed.

| <u>File Edit View Navigate</u>                                                                                                    | <u>Code Refactor Run Tools VCS M</u>                                                                                                    | (indow Help work [C:\work]\plugin-template\argoslabs\demo\helloworld\_initpy - PyCha | arm — 🗗 🗘                 |
|----------------------------------------------------------------------------------------------------|----------------------------------------------------------------------------------------------------|--------------------------------------------------------------------------------------|---------------------------|
| 🖿 work 👌 🖿 plugin-template 👌                                                                                                    | 🖬 argoslabs 〉 🖿 demo                                                                                                    |                                                                                      | Add Configuration 🕨 🏥 🖏 🔳 |
| म्नु 📄 Project 👻                                                                                                    | 😳 😤 🏚 — 🚲 _initpy ×                                                                                                    |                                                                                      |                           |
| <ul> <li>Work C:\work</li> <li>→ □ plugin-template</li> <li>→ □ argoslabs</li> </ul>                                                                                                    | 1 #!/usi<br>2 #\$dd<br>3 9"""                                                                                                    | -/bin/env python<br>ing=utf8                                                         |                           |
| V demo                                                                                                    | New                                                                                                    | > postable demo belloworld'                                                          |                           |
| > initiation initiation initiatio initiation initiation initiatio initiatio initiatinitiatio initiatio initiatio initiatio initinitiatio ini                                                                                                    | ☆ Cut         Ctrl+           □         ⊆opy         Ctrl+           n         Copy Path         Copy Path           b:         □         Paste         Ctrl+ | X ====================================                                               |                           |
| ■ build.sl<br>build.sl<br>icon.ya<br>icon.ya<br>icon-ya<br>icon-ya<br>i<br>icon-ya<br>i<br>icon-ya<br>i<br>i<br>i<br>i<br>i<br>i<br>i<br>i<br>i<br>i<br>i | sf Find Usages Alt+1<br>a Find in <u>Path</u> Ctrl+Shift+<br>m Repl <u>a</u> ce in Path Ctrl+Shift+<br>S Inspect Code                                         | r; ion<br>F ===<br>R 35 plugin module sample                                         |                           |
| READ                                                                                                    | M <u>R</u> efactor                                                                                                    | > <u>R</u> ename Shift+F6                                                            |                           |
| i requir                                                                                                    | Clean Python Compiled Files                                                                                                    | Move Directory F6                                                                    |                           |
| init .py                                                                                                    | Add to Favorites                                                                                                    | > Copy Directory F5                                                                  |                           |
| billi External Libraries                                                                                                    | Reformat Code         Ctrl+Alt+           Optimize Imports         Ctrl+Alt+           Delete         Delete                                                  | L Convert to Python Module U Log te                                                  |                           |
| oratches and Consoles                                                                                                    | Show in Explorer<br>Directory Path Ctrl+Alt+F                                                                                                    | 12 19/03/08]<br>add icon                                                             |                           |
| avorites                                                                                                    | Local <u>H</u> istory<br>S Reload from Disk                                                                                                    | tarting                                                                              |                           |
| × 5                                                                                                    | Compare With Ctrl+                                                                                                    | D                                                                                    |                           |
| 2                                                                                                    | Mark Directory as ><br>Remove BOM                                                                                                    |                                                                                      |                           |
| Ind                                                                                                    | O Create Gist                                                                                                    |                                                                                      |                           |
|                                                                                                    | 34 #####<br>35 <b>Afunc</b>                                                                                                    | loe                                                                                  |                           |
| 🖾 Terminal 🛛 🚔 Python Con                                                                                                    | sole 🔠 <u>6</u> : TODO                                                                                                    |                                                                                      | C Event Log               |

4.4 Set Package

4.4.2 rename demo as "msazure"

Change into your name (username or ...) instread of "msazure"

Note) MUST be lowercase! Only [a-z\_] is allowed

|                                                                                                    |                                                                                                    |                   | <br>    |         |  |
|----------------------------------------------------------------------------------------------------|----------------------------------------------------------------------------------------------------|-------------------|---------|---------|--|
| work > plugin-template > argoslabs > der                                                                                                    | 10                                                                                                    | Add Configuration | <br>0.0 | ÷       |  |
| छु                                                                                                    | <mark>iểinitpy</mark> ×                                                                                                    |                   |         |         |  |
| Work Crwork Plugin-template Image: State of the state of the state | 2 # coljouretty picture<br>3 # coljouretty picture<br>4 #************************************                                                                                                    |                   |         |         |  |
| ‰_initpy<br>‰_mainpy<br>≝ build.bat                                                                                                    | <ul> <li>7 moduleauthor:: Jerry Chae <mcchae@argos-labs.com></mcchae@argos-labs.com></li> <li>8 note:: ARGOS-LABS License</li> <li>9</li> </ul>                                                                                                    |                   |         |         |  |
| <ul> <li>build.sh</li> <li>icon.yaml</li> <li>icon-my.png</li> <li>LICENSE.tot</li> <li>README.md</li> <li>requirements.bot</li> <li>setup.yaml</li> <li>initpy</li> <li>&gt;py37 library root</li> <li>plugin-template.zip</li> <li>&gt; IIII External Libraries</li> <li>Scratches and Consoles</li> </ul>                                                                                                    | 10       Descript       Rename       X         11       ###Coose LA       Rename directory 'demo' and its usages to:       Imazure         12       ARGOS LA       Rename directory 'demo' and its usages to:       Imazure         14       # Author       Search for references       Search for references         15       # =====#       Search in gomments and strings         17       # Jerri       Scope         18       #       Project Files         19       # change       Image: Cancel         20       # * [2019/03/08]       Image: Cancel |                   |         |         |  |
| tructure * 2: Favorites                                                                                                    | 23       # - add icon         24       # * [2018/11/28]         25       # - starting         26       -         27                                                                                                    |                   |         |         |  |
| I Tarminal                                                                                                    | 35 Afunc lop                                                                                                    |                   | 0       | Event I |  |

4.4 Set Package

4.4.3 Change third level of name "helloworld"

| Project      | C:\work                                                                                                    | ÷ \$ − 6 _in                                                          | itpy ×                                           |                                                                                                    | And soningulation. | 1 - 10 | <br>- |
|--------------|----------------------------------------------------------------------------------------------------|-----------------------------------------------------------------------|--------------------------------------------------|----------------------------------------------------------------------------------------------------|--------------------|--------|-------|
| Project      | C:\work                                                                                                    |                                                                       | ntpy ^                                           |                                                                                                    |                    |        |       |
|              | lugin-template                                                                                                    | +                                                                     | THE NEEDING                                      | any nuthon                                                                                                    |                    |        |       |
|              | ✓      ✓      Plugin-template     ✓     ✓      argoslabs     ✓      msazure     ✓     Melloworld     ✓     Mexexexexexexexexexexexexexexexexexe |                                                                       | # coding=ut                                      | f8<br>slabs.msazure.helloworld`<br>shor:: Jerry Chae <mcchae@argos-labs.com><br/>scos.labs.icaera</mcchae@argos-labs.com> |                    |        |       |
|              | ite                                                                                                    | Copy Path Paste Find Usages Find in Path Replace in Path Inspect Code | Ctrl+V<br>Alt+F7<br>Ctrl+Shift+F<br>Ctrl+Shift+R | slugin module sample                                                                                                    |                    |        |       |
|              | 🕍 requiremen                                                                                                    | Refactor                                                              |                                                  | Rename Shift+F6                                                                                                    |                    |        |       |
|              | setup.yaml                                                                                                    | Clean Python Comp                                                     | led Files                                        | Move Directory F6                                                                                                    |                    |        |       |
|              | v37 library root                                                                                                    | Add to Favorites                                                      | >                                                | Copy Directory F5                                                                                                    |                    |        |       |
| > IIII Exter | lugin-template.zip<br>nal Libraries<br>ches and Consoles                                                                                        | <u>R</u> eformat Code<br>Optimi <u>z</u> e Imports<br><u>D</u> elete  | Ctrl+Alt+L<br>Ctrl+Alt+O<br>Delete               | Convert to Python Module                                                                                                  |                    |        |       |
| 5            |                                                                                                    | Show in Explorer<br>Directory <u>P</u> ath<br>Directory In Terminal   | Ctrl+Alt+F12                                     | 13/08]<br>icon<br>11/28]                                                                                                  |                    |        |       |
| - 2: Favori  |                                                                                                    | Local <u>H</u> istory<br>C Reload from Disk                           | )                                                | **ting<br>}####################################                                                                           |                    |        |       |
| *            |                                                                                                    | 📌 Compare With                                                        | Ctrl+D                                           |                                                                                                    |                    |        |       |
| ucture       |                                                                                                    | Mark Directory as<br>Remove BOM                                       | )                                                |                                                                                                    |                    |        |       |
| C Sti        |                                                                                                    | Create Gist                                                           | Mitune Log                                       | ***************************************                                                                                   |                    |        |       |

4.4 Set Package

4.4.4 rename helloworld as "text"

Change into your name instread of "text"

Note) MUST be lowercase!

| E Ella Edit View Navienta Cada Refertas                 | Due Teals VCC Window Hele work/CAunchi Antonio templetel secondatel describellarendet init, au Brit      |                         |                |     |
|---------------------------------------------------------|----------------------------------------------------------------------------------------------------|-------------------------|----------------|-----|
| E File Edit View Navigate Code Relactor                 | un Tools ACS Millionout meib Mouk (C:/Mouk) - ""/bindin-template/argosiaos/demo/nellowond/_inicpy - PyCi | Add Configuration       | - D            |     |
|                                                         | - A init .pv ×                                                                                           | , and the second second | r 10 4p        | -   |
| <pre>vinget * * * * * * * * * * * * * * * * * * *</pre> | <pre></pre>                                                                                              |                         |                |     |
| I Terminal A Pothon Console III 6: TOD                  |                                                                                                    |                         | O Even         | 10  |
|                                                         | 1.0                                                                                                    |                         | then 27 (week) | 209 |

4.4 Set Package

4.4.5 make sure package name is changed "argoslabs .msazure.text" at the source

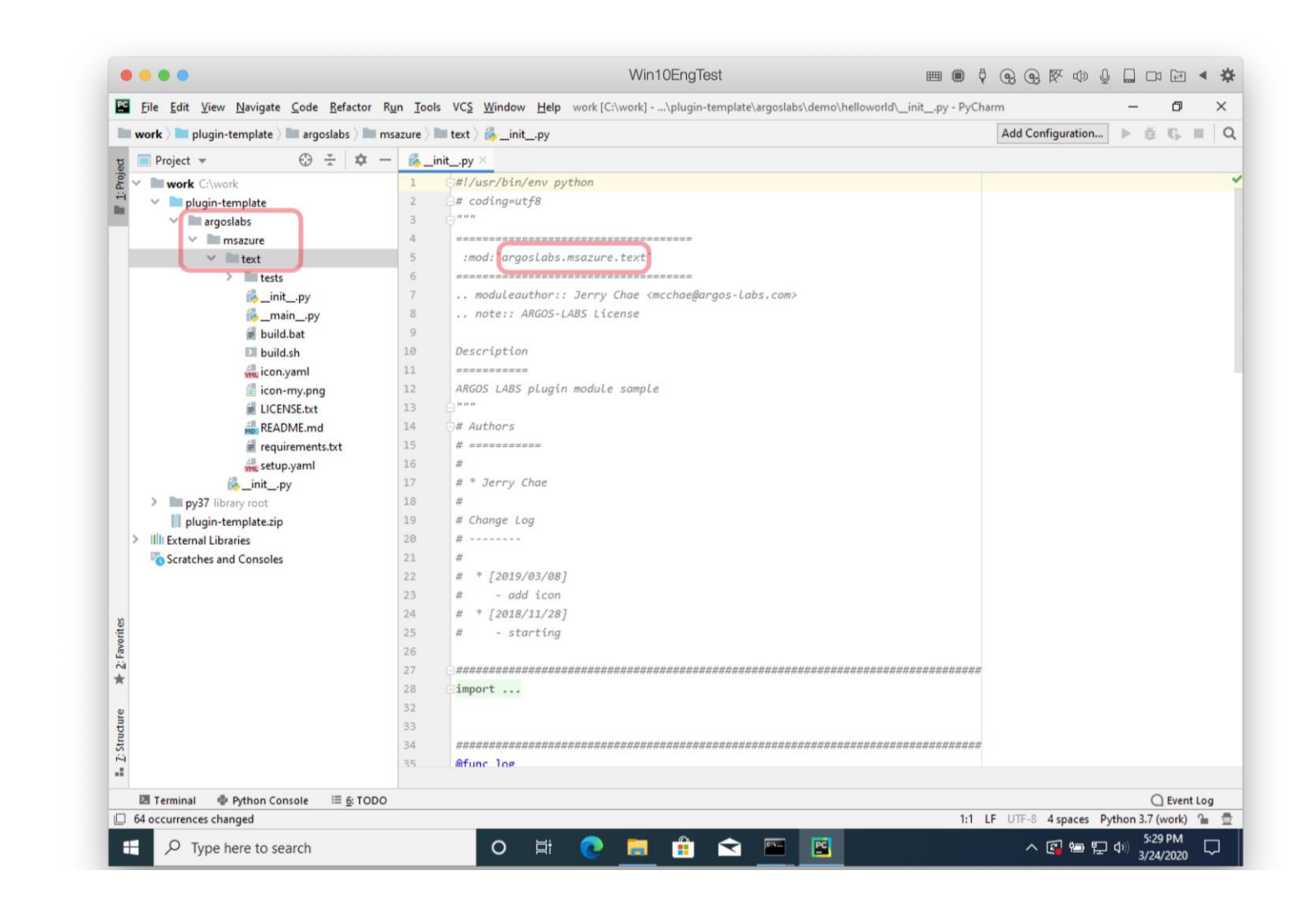

4.5 Install dependent modules

4.5.1 Denote all dependent 3rd party python moduels at requirements.txt

4.5 Install dependent modules

4.5.2 open in Terminal from argoslabs/msazure/ text

| work > plugin-template >                                                  | argoslabs > msazure > text                                                                                     |                    | Add Configuration 🕨 🗿 🕻 |
|---------------------------------------------------------------------------|----------------------------------------------------------------------------------------------------|--------------------|-------------------------|
| Project -                                                                 | ③ ÷ ♀ − ‰_initpy × iii                                                                                         | requirements.txt × |                         |
| work C:\work Plugin-template argoslabs msazure text                       | 1 # pip dep<br>2<br>3<br>4 # default<br>5 alabs.com                                                            | for alabs          |                         |
| > test                                                                    | New                                                                                                    | >                  |                         |
| 6in<br>6m                                                                 | p; <b>X Cut</b> Ctrl+X<br>in□ <u>C</u> opy Ctrl+C                                                              | Text Recognizer    |                         |
| 🗑 buil                                                                    | .bat Copy Path                                                                                                 | on                 |                         |
| 🗈 buil                                                                    | .sh 🖾 Paste Ctrl+V                                                                                             |                    |                         |
| YHL icor                                                                  | yam Find Usages Alt+F7                                                                                         |                    |                         |
|                                                                           | Find in Path Ctrl+Shift+F                                                                                      |                    |                         |
| HO REA                                                                    | ME. Inspect Code                                                                                               |                    |                         |
| nequente a setu                                                           | rem<br>Refactor<br>Oyar<br>Clean Python Compiled Files                                                         | >                  |                         |
| > py37 library root                                                       | Add to Favorites                                                                                               | >                  |                         |
| plugin-template.zip     Illi External Libraries     Scratches and Console | Reformat Code         Ctrl+Alt+L           Optimize Imports         Ctrl+Alt+O           Delete         Delete |                    |                         |
|                                                                           | Show in Explorer<br>Directory Path Ctrl+Alt+F12                                                                |                    |                         |
| iit es                                                                    | Open in Terminal                                                                                               |                    |                         |
| + 2: Favo                                                                 | Local <u>H</u> istory<br>C Reload from Disk                                                                    | ><br>>             |                         |
| *                                                                         | → Compare With Ctrl+D                                                                                          |                    |                         |
| ructure                                                                   | Mark Directory as<br>Remove BOM                                                                                | >                  |                         |
| - 7: St                                                                   | O Create Gist                                                                                                  |                    |                         |
|                                                                           |                                                                                                    |                    |                         |
| Terminal Python Co                                                        | nsole := <u>6</u> : TODO                                                                                       |                    | C Event I               |

4.5 Install dependent modules

4.5.3 install 3<sup>rd</sup> party python modules

pip install -r requirements.txt

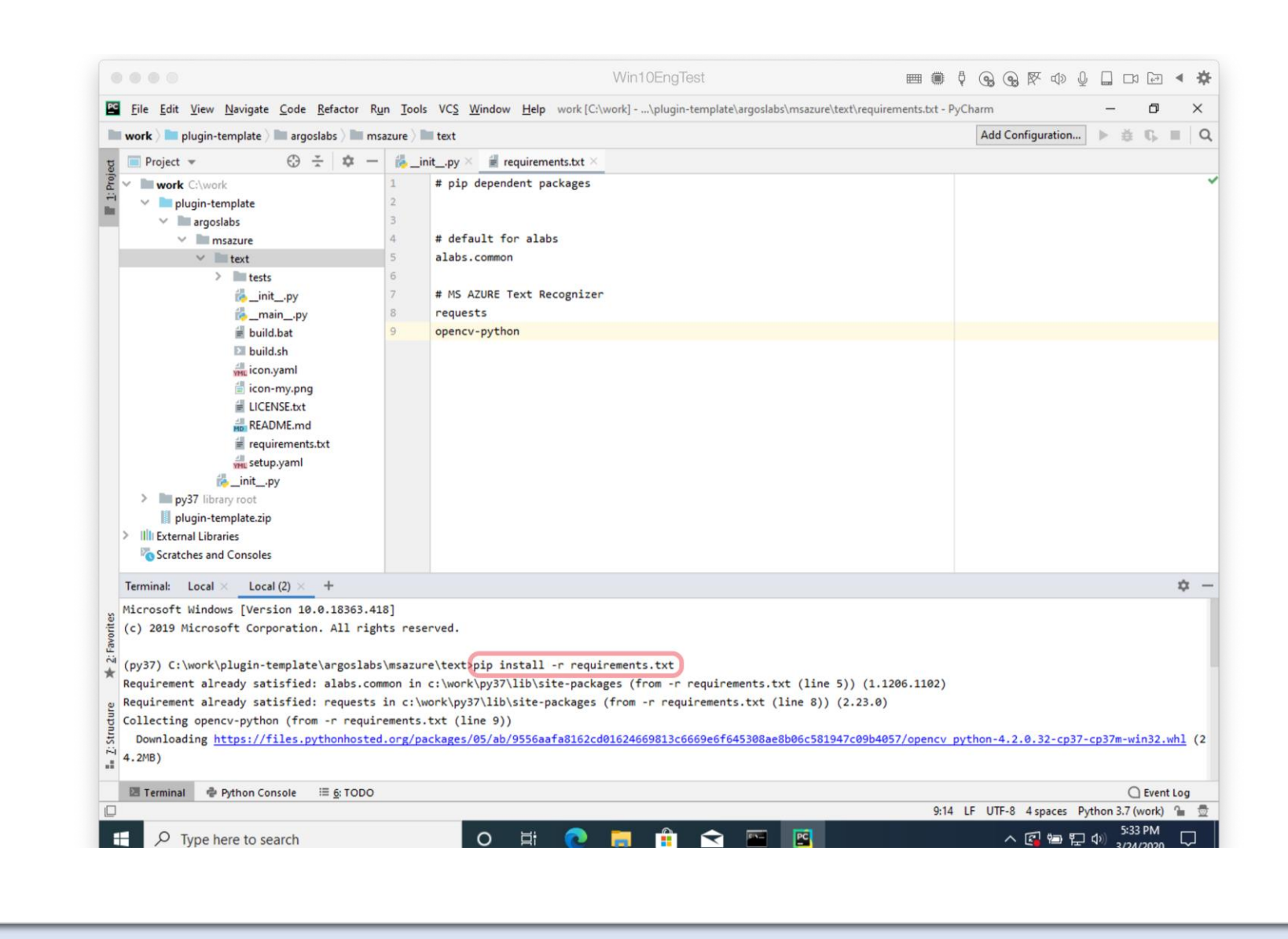

4.6 Code the body

4.6.1 Set for the module info at \_\_init\_\_.py

(Refer Irene)

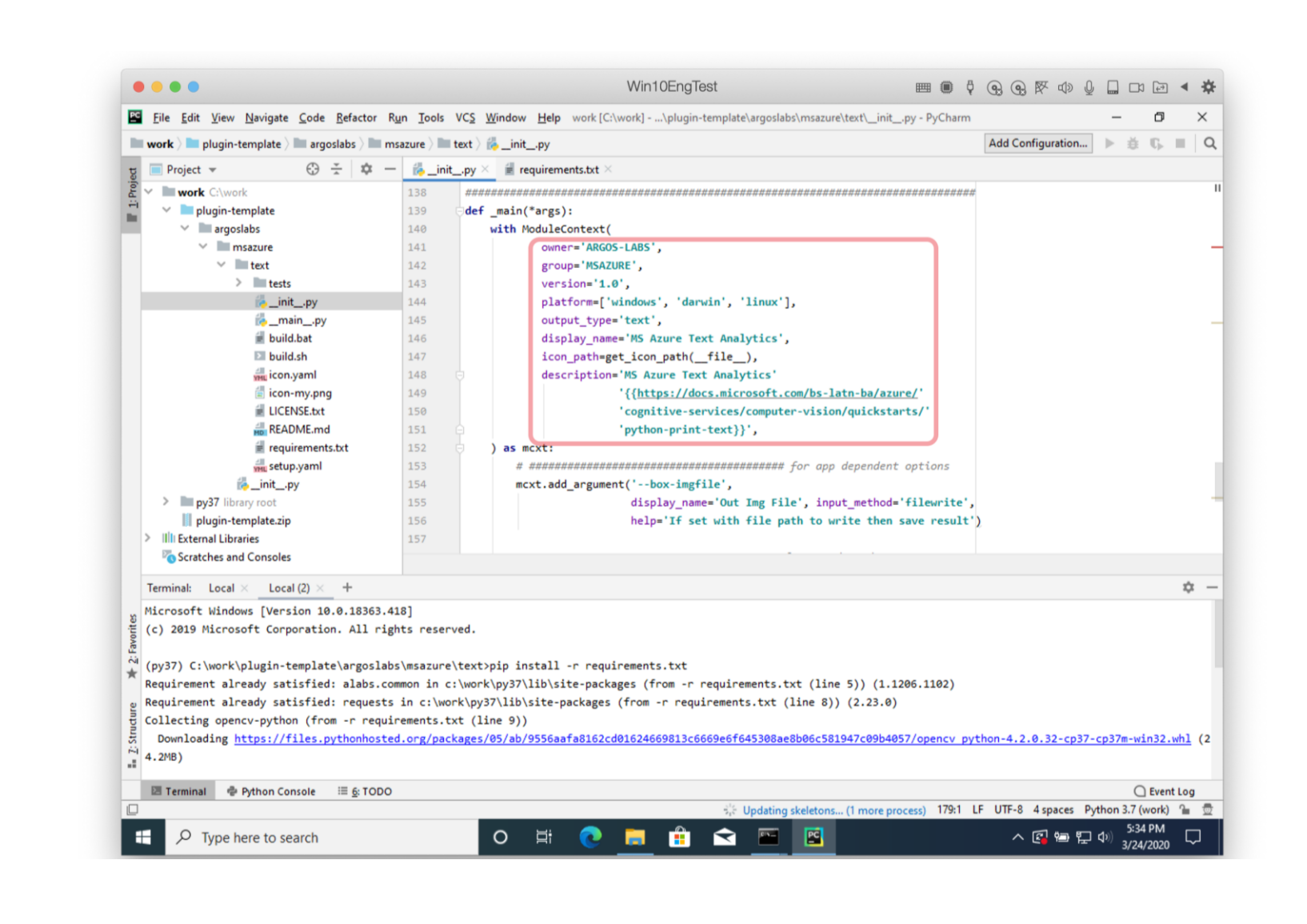

4.6 Code the body

4.6.2 Design arguments

options parameters

(Refer Irene)

| Eile Edit View Navigate Code Refactor R                                                                                                    | in Tools VCS     | ndow Help work [C:\work]\plugin-template\argoslabs\msazure\text\_initpy - PyCharm | - 0                                |
|----------------------------------------------------------------------------------------------------|------------------|-----------------------------------------------------------------------------------|------------------------------------|
| 🖿 work ) 🖿 plugin-template ) 🖿 argoslabs ) 🖿 m                                                                                                    | azure ) 🖿 text ) | _initpy                                                                           | Add Configuration 🕨 🍏 🖏 🔳          |
| धु 📄 Project 👻 😳 😤 🗢                                                                                                    | 🔥initpy          | 🗑 requirements.txt ×                                                              |                                    |
| E v work C:\work                                                                                                    | 150              | <pre>'cognitive-services/computer-vision/quickstarts/'</pre>                      |                                    |
| 🛁 🗸 🖿 plugin-template                                                                                                    | 151              | 'python-print-text}}',                                                            |                                    |
| 🗸 🔪 🔤 argoslabs                                                                                                    | 152 👳            | as mcxt:                                                                          |                                    |
| 🗸 🖿 msazure                                                                                                    | 153              | <pre># ###################################</pre>                                  |                                    |
| 🗸 🖿 text                                                                                                    | 154              | <pre>mcxt.add_argument('box-imgfile',</pre>                                       |                                    |
| > 🖿 tests                                                                                                    | 155              | <pre>display_name='Out Img File', input_method='filewrite',</pre>                 |                                    |
| 🛃_initpy                                                                                                    | 156              | help='If set with file path to write then save result'                            | )                                  |
| 🛃mainpy                                                                                                    | 157              |                                                                                   |                                    |
| 🕷 build.bat                                                                                                    | 158              | # # ##################################                                            |                                    |
| El build.sh                                                                                                    | 159              | <pre>mcxt.add_argument('apimkey', display_name='key',</pre>                       |                                    |
| icon.yaml                                                                                                    | 160              | <pre>input_method='password',</pre>                                               |                                    |
| 🗂 icon-my.png                                                                                                    | 161              | help='customized key')                                                            |                                    |
| LICENSE.txt                                                                                                    | 162              | <pre>mcxt.add_argument('endpoint', display_name='endpoint',</pre>                 |                                    |
| README.md                                                                                                    | 163              | <pre>help='msazure endpoint')</pre>                                               |                                    |
| 🗑 requirements.txt                                                                                                    | 164              | <pre>mcxt.add_argument('imgfile', display_name='image file',</pre>                |                                    |
| setup.yaml                                                                                                    | 165              | <pre>input_method='fileread',</pre>                                               |                                    |
| 💏initpy                                                                                                    | 166              | help='test image')                                                                |                                    |
| > py37 library root                                                                                                    | 167              | <pre>argspec = mcxt.parse_args(args)</pre>                                        |                                    |
| 📗 plugin-template.zip                                                                                                    | 168 🖸            | <pre>return msazuretexts_op(mcxt, argspec)</pre>                                  |                                    |
| > IIII External Libraries                                                                                                    | 169              |                                                                                   |                                    |
| Scratches and Consoles                                                                                                    | * 7.0            |                                                                                   |                                    |
| Terminal: Local X Local (2) X +                                                                                                    |                  |                                                                                   | ÷                                  |
|                                                                                                    |                  |                                                                                   | ~                                  |
| Microsoft Windows [Version 10.0.18363.4                                                                                                    | 18]              |                                                                                   |                                    |
| E (c) 2019 Microsoft Corporation. All right                                                                                                    | its reserved.    |                                                                                   |                                    |
|                                                                                                    |                  |                                                                                   |                                    |
| (py37) C: (work \plugin-template \argoslab:                                                                                                    | (msazure\text    | p install -r requirements.txt                                                     |                                    |
| Requirement already satisfied: alabs.com                                                                                                    | in a luce luce   | WS/(IID)SILE-Packages (from -r requirements.txt (IIne 5)) (1.1206.1102)           |                                    |
| sequirement already satisfied: requests                                                                                                    | IN C: WORK (py   | (11D\site-packages (from -r requirements.txt (line 8)) (2.25.0)                   |                                    |
| Collecting opency-python (from -r require                                                                                                    | ements.txt (1    | : 9))<br>/                                                                        |                                    |
| Windown and a supplication of the second second sec | 1.org/packages   | //ab/9556aara6162C001624069615C6669461645506ae6666C561947C0904057/Opencv py       | thon-4.2.0.32-cp3/-cp3/m-win52.whi |
| 4.2MB)                                                                                                    |                  |                                                                                   |                                    |
|                                                                                                    |                  |                                                                                   |                                    |
| Terminal @ Python Console 🗉 <u>6</u> : TODO                                                                                                    |                  |                                                                                   | C Event Log                        |

4.7 UnitTest

4.7.1 Fill out tests\test\_me.py as UnitTest bodies

Note) How to code UnitTest for plugin

|                                                                                                    | n <u>Tools ACS Millioom Helb</u> Mork [C:/Mork]/bindiu-template/argoslabs/msazure/text/tests/test_me.py - hyv                                                                                                    |                                 |
|----------------------------------------------------------------------------------------------------|----------------------------------------------------------------------------------------------------|---------------------------------|
| work > plugin-template > argoslabs > m                                                                                                    | szure ) 🖿 text ) 🖿 tests ) 🐞 test_me.py                                                                                                    | Add Configuration 🕨 🇯 🖏         |
| ਸ਼ੂ 🔲 Project 👻 💮 🎽 🗘 –                                                                                                    | 💑 _initpy X 📓 requirements.txt X 🐇 _mainpy X 🙀 test_me.py X                                                                                                    |                                 |
| <pre>work C/Work     work C/Work     with plugin-template     with argoslabs     with text     with text     with</pre> | <pre>8 9 Description 10 11 ARGOS LABS plugin module : unittest 12 13 14 14 15 Simport os 16 import os 16 import sys 17 from unittest import TestCase 18 from argoslabs.msazure.text import _main as main 19 From alabs.common.util.vvargs import ArgsError 20 21 22 23 24 25 25 24 25 25 25 26 27 27 26 27 27 28 29 29 29 20 20 20 20 20 20 20 20 20 20 20 20 20</pre> |                                 |
| Terminal: Local $\times$ Local (2) $\times$ +                                                                                                    |                                                                                                    |                                 |
| <pre>provide windows [version 10.0.1895.4<br/>(c) 2019 Microsoft Corporation. All right<br/>(py37) C:\work\plugin-template\argoslat<br/>Requirement already satisfied: alabs.cc<br/>Requirement already satisfied: request:<br/>Collecting opencv-python (from -r requ:<br/>Downloading https://files.pythonhoster<br/>4.2MB)</pre>                                                                                                    | oj<br>ts reserved.<br>\msazure\text>pip install -r requirements.txt<br>mon in c:\work\py37\lib\site-packages (from -r requirements.txt (line 5)) (1.1206.1102)<br>in c:\work\py37\lib\site-packages (from -r requirements.txt (line 8)) (2.23.0)<br>ements.txt (line 9))<br>.org/packages/05/ab/9556aafa8162cd01624669813c6669e6f645308ae8b06c581947c09b4057/opencv py | /thon-4.2.0.32-cp37-cp37m-win32 |
| 🖾 Terminal 🗬 Python Console 💠 🔂 TODO                                                                                                    |                                                                                                    |                                 |
|                                                                                                    |                                                                                                    |                                 |

4.7 UnitTest

4.7.2 Debug

|                                                                                                    |                                                                                                    | Win10EngTest                                                                                                    | e (†                               | @ @ ♥ ♥ ₽            |                                                             |         | *          |
|----------------------------------------------------------------------------------------------------|----------------------------------------------------------------------------------------------------|----------------------------------------------------------------------------------------------------|------------------------------------|----------------------|-------------------------------------------------------------|---------|------------|
| Eile Edit View Navigate Code Refactor R                                                                                                    | <u>un T</u> ools VC <u>S W</u> indow <u>H</u> e                                                         | elp work [C:\work]\plugin-template\argoslabs\msa                                                                                                    | azure\text\tests\test_me.py - PyCl | harm                 | - 6                                                         | 5       | ×          |
| work > plugin-template > argoslabs > m m                                                                                                    | sazure 👌 🖿 text 👌 🖿 tests 👌 👸                                                                           | test_me.py                                                                                                    |                                    | Add Configuration    | ▶ 並 6                                                       | , II    | Q          |
| धु 🔲 Project 👻 💮 😤 🛱 —                                                                                                    | 🐞 _initpy 🚈 i requir                                                                                    | ements.txt × 👸mainpy × 🛛 💑 test_me.py ×                                                                                                    |                                    |                      |                                                             |         |            |
| <pre>vinget t v v v v v v v v v v v v v v v v v v</pre>                                                                                                    | B         B           9         Description           10                                                | <pre>ugin module : unittest import TestCase s.msazure.text import _main as main mmon.util.vvargs import ArgsError  Show Context Actions Alt+Enter Copy Reference Ctrl+Alt+Shift+C Daste Ctrl+V Pastg from History Ctrl+Shift+V Pastg without Formatting Ctrl+Alt+Shift+Insert Column Selection Mode Alt+Shift+Insert Column Selection Mode Alt+Shift+Insert </pre>                                                                                                    | *****                              |                      |                                                             |         |            |
| setup.yaml                                                                                                    | enupoint                                                                                                | Refactor<br>Folding                                                                                                    | >                                  |                      |                                                             |         |            |
| Terminal: Local × Local (2) × +<br>Microsoft Windows [Version 10.0.18363.4<br>(c) 2019 Microsoft Corporation. All rig<br>(py37) C:\work\plugin-template\argoslab<br>Requirement already satisfied: alabs.co | 18]<br>hts reserved.<br>s\msazure\text>pip insta<br>mmon in c:\work\py37\lib<br>in c:\work\py37\lib\sit | Go To<br>Generate Alt+Insert<br>Run 'pytest in test_me.py' Ctrl+Shift+F10<br>Debug 'pytest in test_me.py'<br>Showing Evalorer                                                                                                    | ne 5)) (1.1206.1102)               |                      |                                                             | 1       | × –        |
| Collecting opencv-python (from -r requists Downloading <u>https://files.pythonhoste</u> 4.2MB) Terminal  Python Console  § TODO                                                                             | In C: (WOFK(P)///10/510<br>rements.txt (line 9))<br>d.org/packages/05/ab/955                            | File Path     Ctrl+Alt+F12       Image: State Path     Ctrl+Alt+F12       Image: State Path <td>21:1 L</td> <td>thon-4.2.0.32-cp37-(</td> <td><u>:p37m-win3</u><br/><u></u>Ev<br/>thon 3.7 (wor<br/>5:40 PM</td> <td>rent Lo</td> <td>1 (2<br/>&gt;g</td> | 21:1 L                             | thon-4.2.0.32-cp37-( | <u>:p37m-win3</u><br><u></u> Ev<br>thon 3.7 (wor<br>5:40 PM | rent Lo | 1 (2<br>>g |

#### 4.7 UnitTest

4.7.3 Unit test until all tests are passed

| 1000  |                                                  |                                                                                                   |                          |          | _      |  |  |
|-------|--------------------------------------------------|---------------------------------------------------------------------------------------------------|--------------------------|----------|--------|--|--|
| PC    | <u>File Edit View Navigate Code Refactor Run</u> | ools VCS Window Help work [C:\work]\plugin-template\argoslabs\msazure\text\tests\test_me.py - PyC | .harm -                  | ć        | þ      |  |  |
| h     | work ) 🖿 plugin-template ) 🖿 argoslabs ) 🖿 msaz  | : ) 🖿 text ) 🖿 tests                                                                              | pytest in test_me.py 🗸 🕨 | ₿ G      | j.     |  |  |
| jed   | 🔲 Project 🔻 😳 😤 🗢                                | initpy × 📲 requirements.txt × 🐞mainpy × 🛛 🎼 test_me.py ×                                          |                          |          |        |  |  |
| : Pro | work C:\work                                     |                                                                                                   |                          |          |        |  |  |
|       | plugin-template                                  | 9 Description                                                                                     |                          |          |        |  |  |
|       | argoslabs                                        |                                                                                                   |                          |          |        |  |  |
|       | msazure                                          | ARGOS LABS plugin module : unittest                                                               |                          |          |        |  |  |
|       | ✓ ■ text                                         | 2                                                                                                 |                          |          |        |  |  |
|       | tests                                            | 3                                                                                                 |                          |          |        |  |  |
|       | > inytest_cache                                  |                                                                                                   | ŧ                        |          |        |  |  |
|       | 💑initpy                                          | import os                                                                                         |                          |          |        |  |  |
|       | en_test1.png                                     | import sys                                                                                        |                          |          |        |  |  |
|       | i en_test1-out.png                               | <pre>7 from unittest import TestCase</pre>                                                        |                          |          |        |  |  |
|       | 🗂 en_test2.png                                   | from argoslabs.msazure.text import _main as main                                                  |                          |          |        |  |  |
|       | 🗐 en_test2-out.png                               | from alabs.common.util.vvargs import ArgsError                                                    |                          |          |        |  |  |
|       | 付 image003.jpg                                   |                                                                                                   |                          |          |        |  |  |
|       | 🗐 image003-out.png                               |                                                                                                   |                          |          |        |  |  |
|       | i pycharm.log<br>i test_me.py                    | 2 *************************************                                                           | ŧ                        |          |        |  |  |
|       |                                                  | <pre>&gt; Oclass TU(TestCase):</pre>                                                              |                          |          |        |  |  |
|       | 💑initpy                                          | # #####################################                                                           | 2                        |          |        |  |  |
|       | 💑mainpy                                          | isFirst = True                                                                                    |                          |          |        |  |  |
|       | i build.bat                                      | ild.bat                                                                                           |                          |          |        |  |  |
|       | Debug: 🔤 🍓 pytest in test_me.py 🔀                |                                                                                                   |                          |          | 3      |  |  |
|       |                                                  |                                                                                                   |                          |          |        |  |  |
|       | IP @ ▲ Ø 15 12 Ξ Ξ ↓ ↓                           | >> ✔ Tests passed: 5 of 5 tests – 25 s 826 ms                                                     |                          |          |        |  |  |
| e     | S ✓ ✓ Test Results 25                            | 326 ms Testing started at 5:46 PM                                                                 |                          |          |        |  |  |
| uct   | ∨ <b>√ test_me</b> 25                            | 326 ms C:\work\py37\Scripts\python.exe "C:\Program Files\JetBrains\PyCharm Community Ed           | dition 2019.3.4\plugins  | pythor   | n-ce\  |  |  |
| Z: St | TU 25                                            | Connected to pydev debugger (build 193.6911.25)                                                   |                          |          |        |  |  |
|       |                                                  | 15ms pydev debugger: process 8144 is connecting                                                   |                          |          |        |  |  |
|       | ✓ test0100_success                               | 937 ms                                                                                            |                          |          |        |  |  |
| tes   | 💐 🗸 test0110_success 12                          | A44 ms Launching pytest with arguments C:/work/plugin-template/argoslabs/msazure/text/            | tests/test_me.py in C:\  | work\p   | lugir  |  |  |
| avor  | ✓ test0120_success                               | 30 ms                                                                                             |                          |          |        |  |  |
| 2: F  | ✓ test9999_quit                                  | Oms ====================================                                                          |                          |          |        |  |  |
| *     |                                                  | platform win32 Python 3.7.5, pytest-5.4.1, py-1.8.1, pluggy-0.13.1 C:\work                        | k\py37\Scripts\python.e  | xe       |        |  |  |
|       | 🛎 5: Debug 🔠 6: TODO 🖾 Terminal 🔮 Pyti           | n Console                                                                                         |                          | 2 Ev     | ent Lo |  |  |
|       | Tests passed: 5 (moments ago)                    | 20-1                                                                                              | IF UTE-8 4 spaces Python | 3.7 (wor | (1) 3  |  |  |

4.8 Check unique

4.8.1 In case of unique is OK. This plugin can upload or submit.

alabs.ppm plugin unique

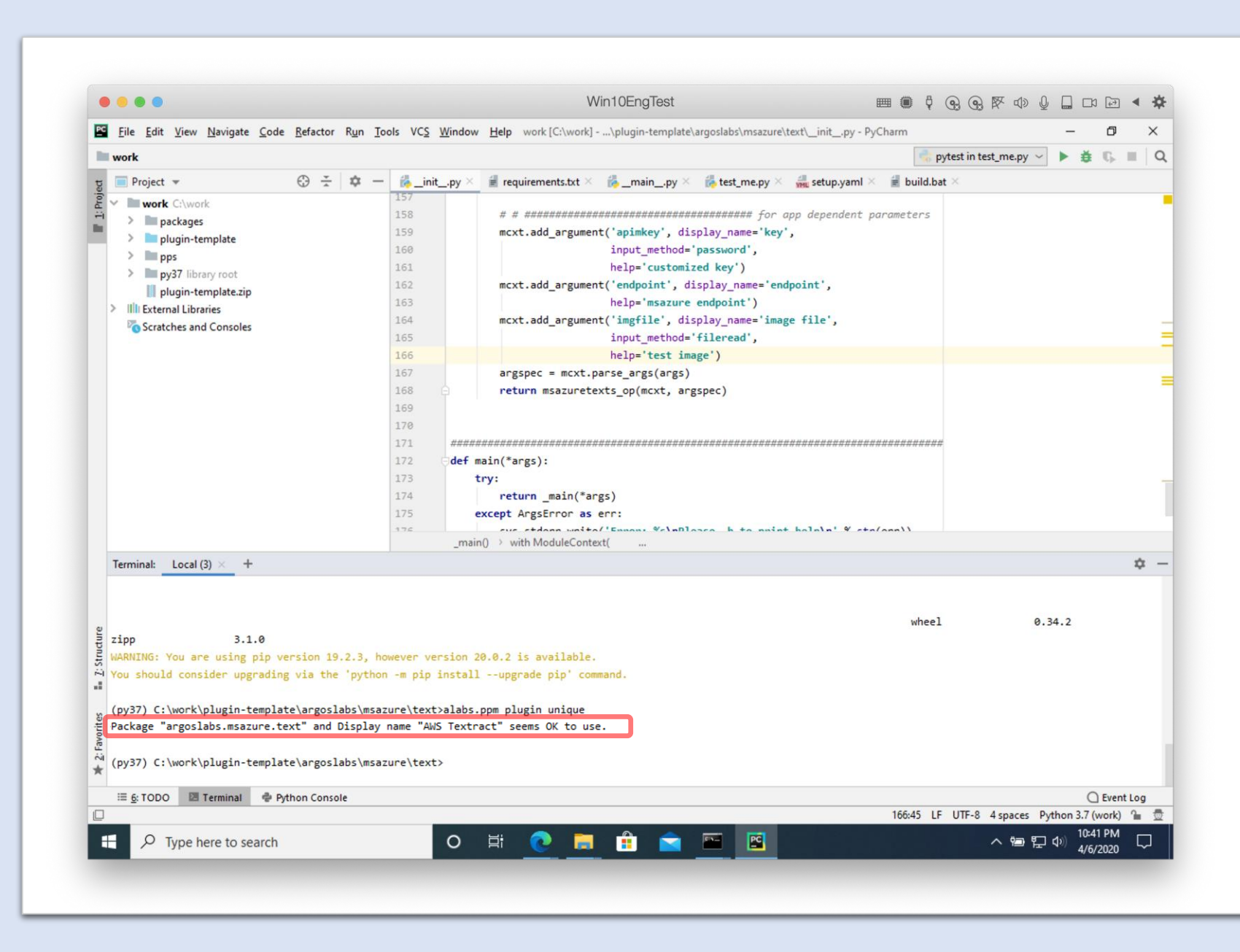

4.8 Check unique

4.8.2 In case of already same package name or display name

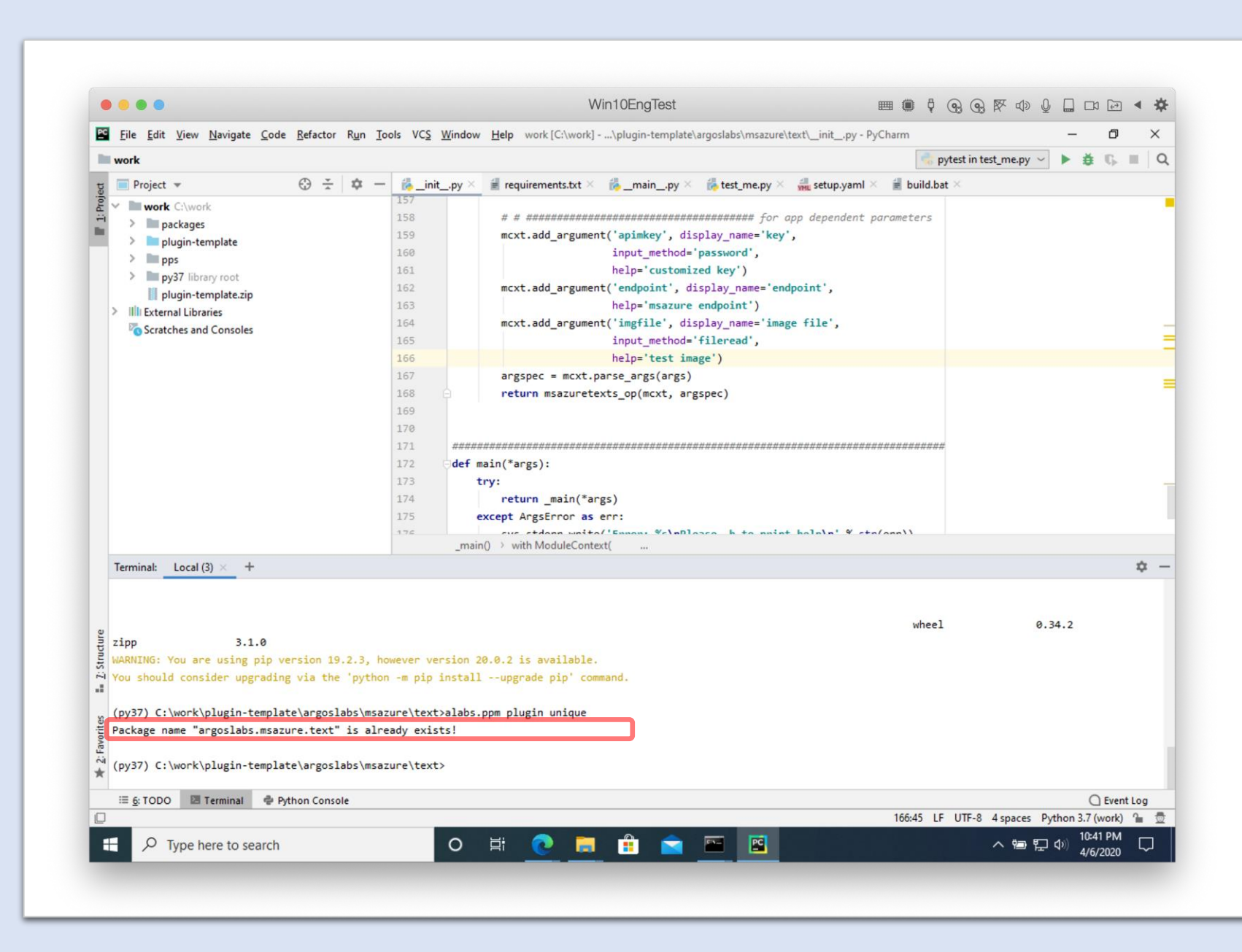

4.8 Setting

4.8.3 modify setup.yaml

argoslabs.msazure.textversion

Note) Version number must not starts with "0"

1.2.3.04 not allowed 1.2.3.4 is allowed

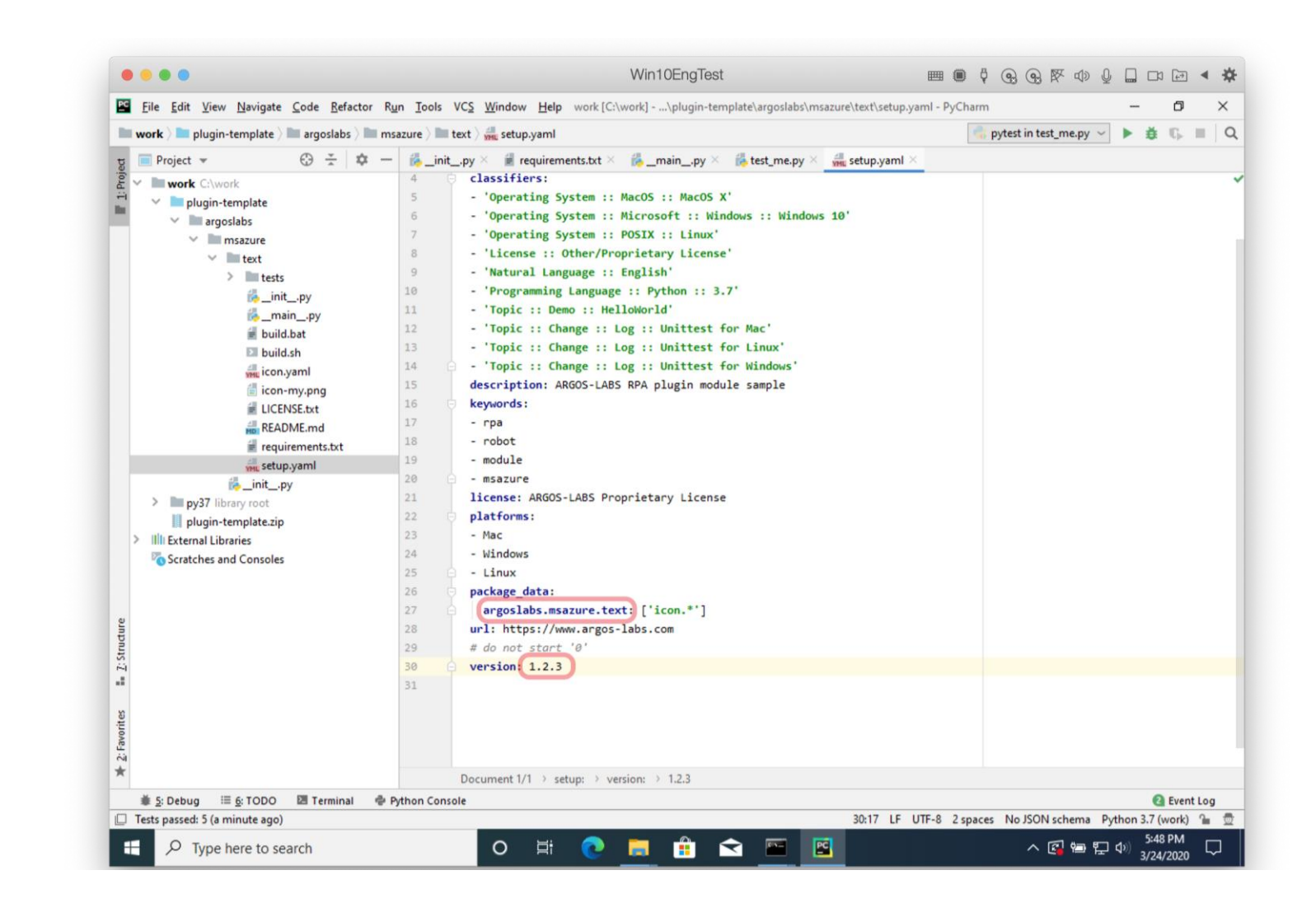

4.9 pypi-server

4.9.1 make a virtual env for pypi-server

C:\Python37-32\python.exe —m venv \work\pps \work\pps\Scripts\activate pip install pypiserver passlib mkdir \work\packages

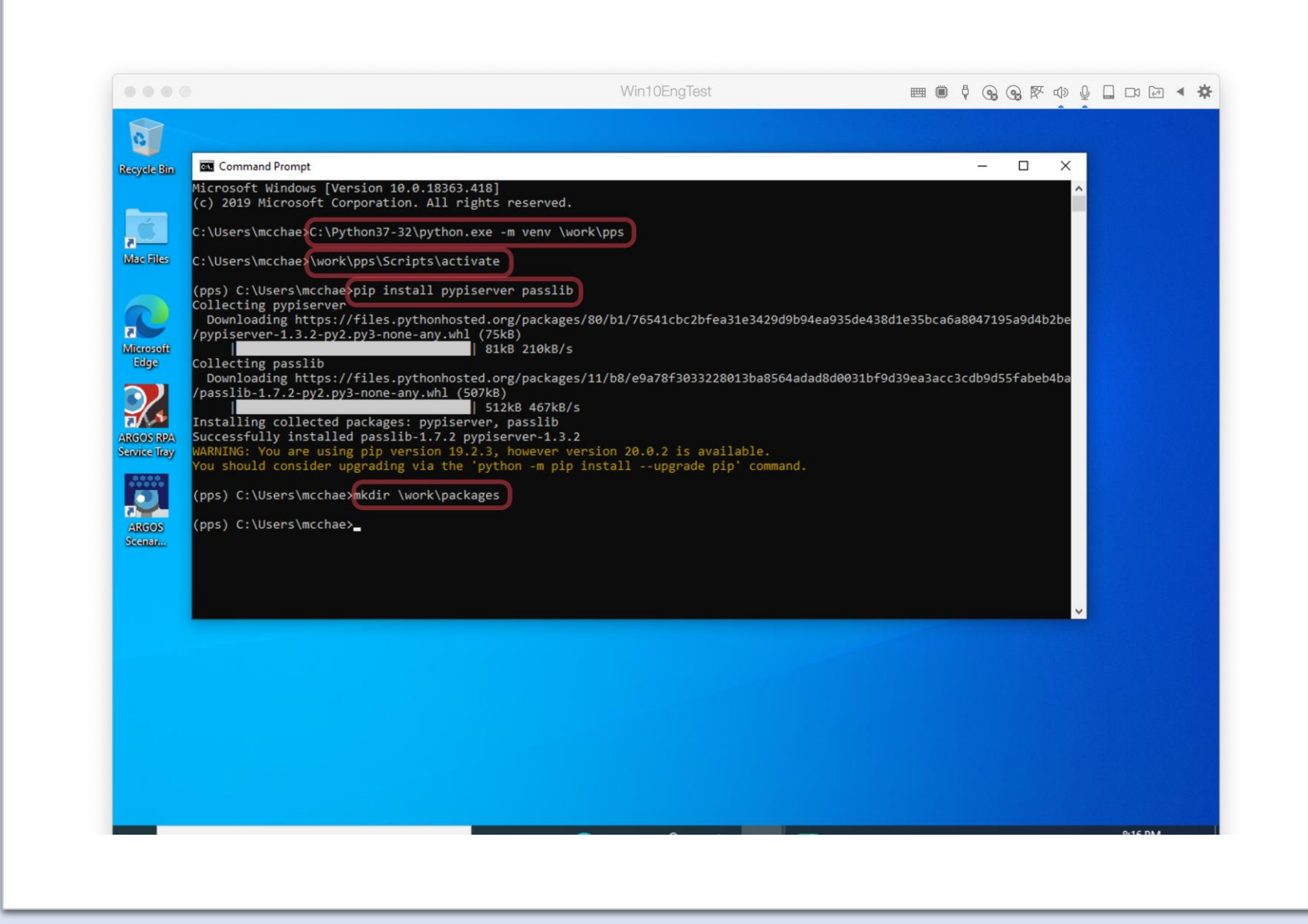

4.9 pypi-server

4.9.2 goto a site and make a user and copy

http://hostingcanada.org/ htpasswd-generator/

| ← → C 1)6     | hostingcanada.org/htpasswd-generator/                                                                                                    | <b>0-</b> ☆                | ☑ 💁     | EX Q       | V 4 |      | ٢     |
|---------------|----------------------------------------------------------------------------------------------------|----------------------------|---------|------------|-----|------|-------|
|               | using the MD5 algorithm, which means that you can use it for sites hosted on any platform, includin<br>create htpasswd passwords with PHP on your own server – this technique only works on Linux tho | ng Windows and Li<br>ng h. | nux. Yo | ou can als | 0   |      |       |
|               | myuser:{SHA}5yfRRkrhJDbomacm2lsvEdg4GyY= 4) copy                                                                                                    |                            |         |            |     |      |       |
|               | Username                                                                                                    |                            |         |            |     |      |       |
|               | Enter the username you would like to add your .htpasswd file.                                                                                                    |                            |         |            |     |      |       |
|               | 2) myuser                                                                                                    |                            |         |            |     |      |       |
|               | Password                                                                                                    |                            |         |            |     |      |       |
|               | Enter the pasword to be encrypted.                                                                                                    |                            |         |            |     |      |       |
|               | 3)                                                                                                    |                            |         |            |     |      |       |
|               | Mode                                                                                                    |                            |         |            |     |      |       |
|               | SHA1 (insecure)                                                                                                    |                            |         |            | \$  |      |       |
|               | Create .htpasswd file Clear                                                                                                    |                            |         |            |     |      |       |
|               | I do <b>NOT</b> log <b>ANY</b> data entered in this form.                                                                                                    |                            |         |            |     |      |       |
| 🧃 icon-my ppg | · · · · · · · · · · · · · · · · · · ·                                                                                                    |                            |         |            |     | Show | / All |

ЪF

4.9 pypi-server

4.9.3 Make a htpasswd.txt file

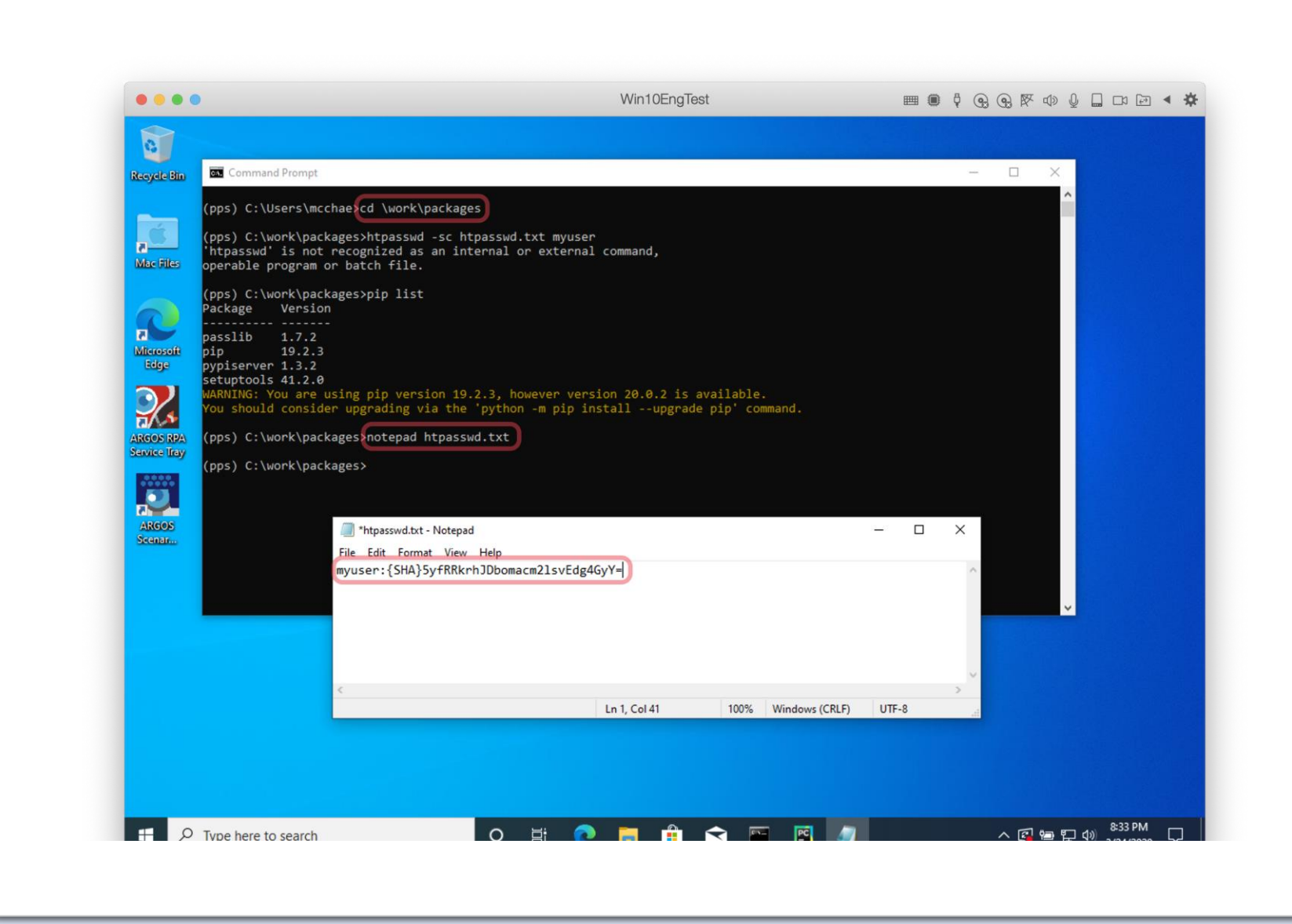

4.9 pypi-server

4.9.4 run pypi server

private repository for plugin same as python modules

pypi-server --P
\work\packages\htpasswd.txt
\work\packages

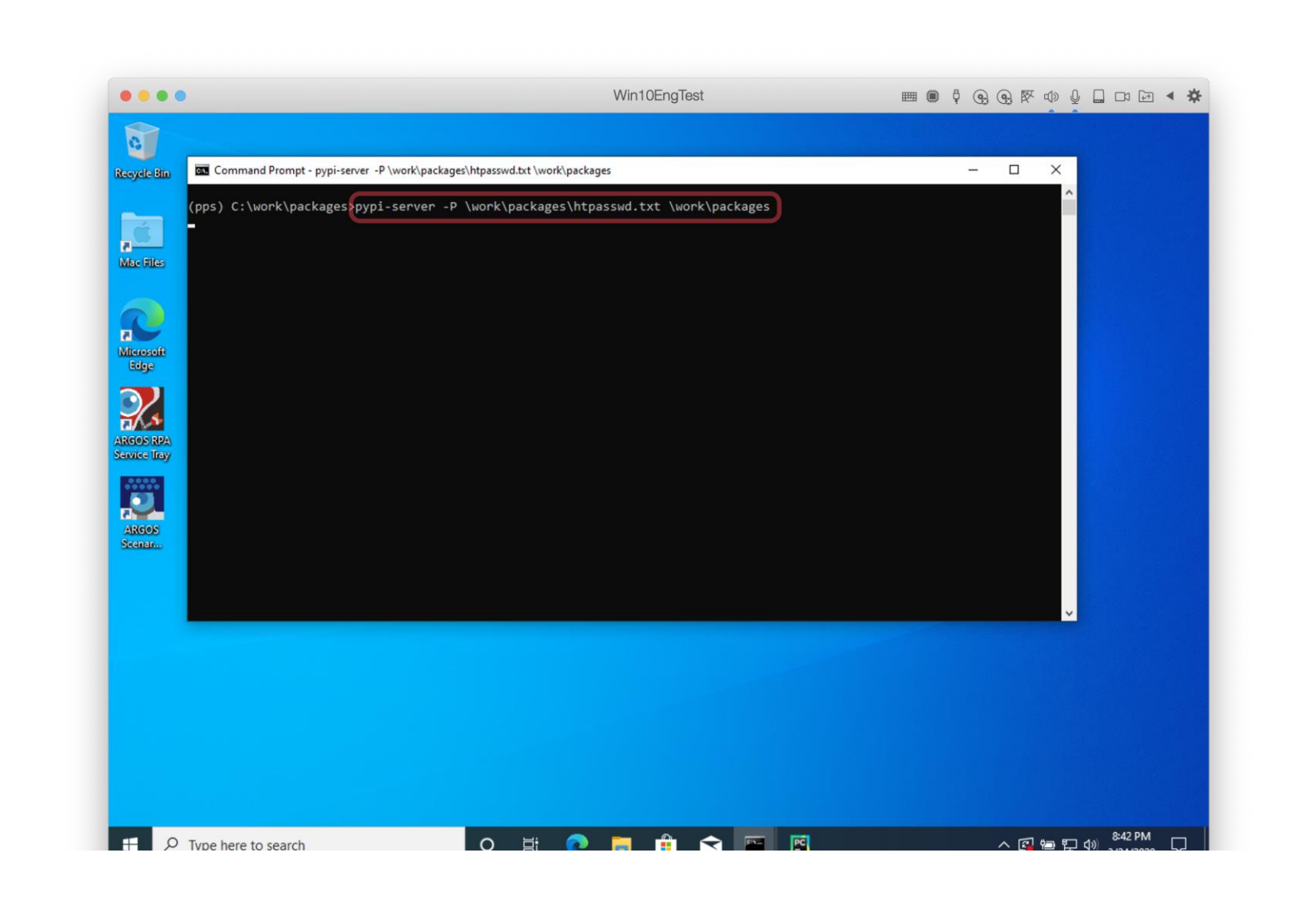

ЪF

4.9 pypi-server

4.9.5 In supervisor add "Update Private Plugin"

- URL:
http://127.0.0.1:8080/simple
- User
- Password

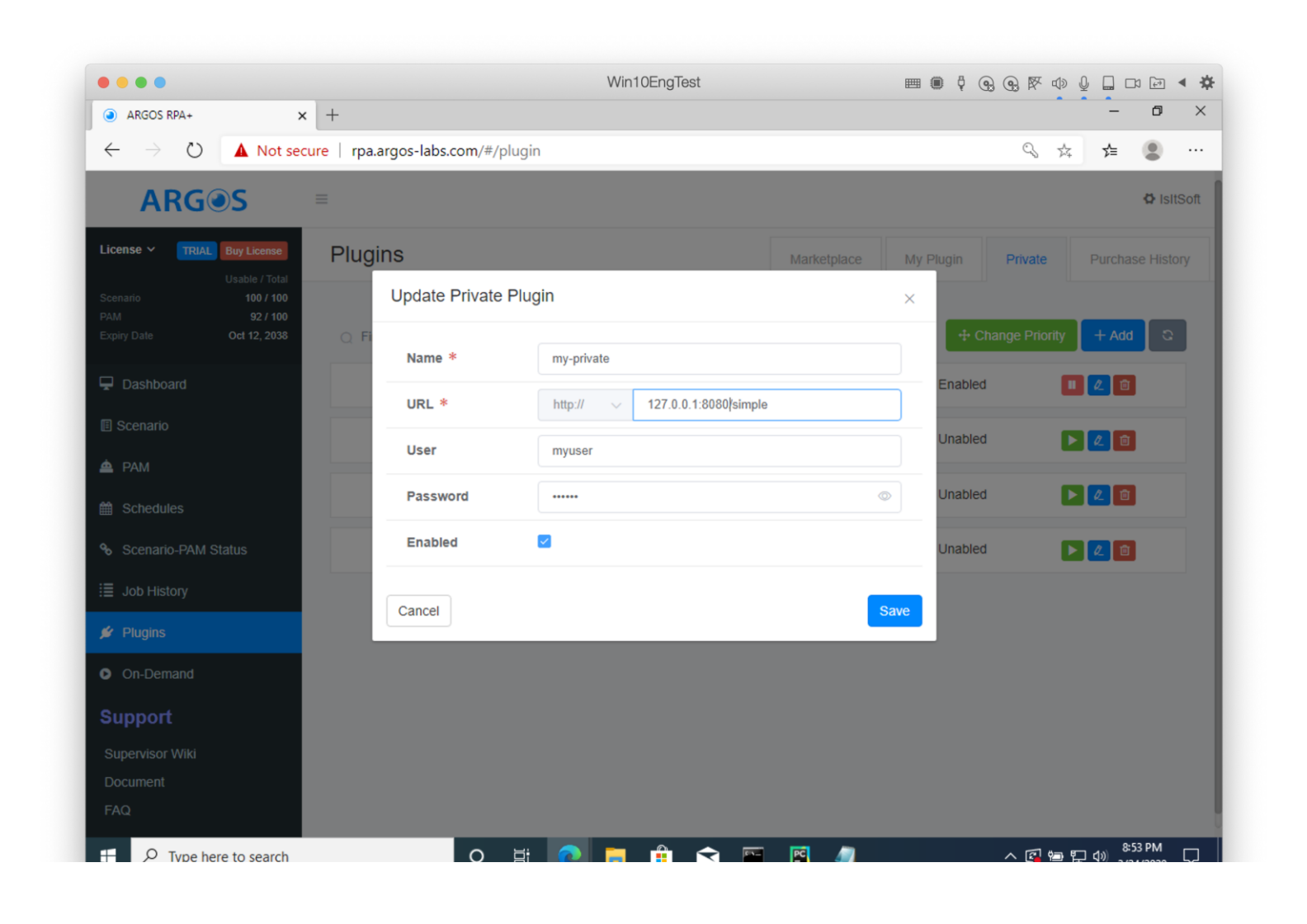

4.9 pypi-server

4.9.6 Set as first private plugin repository

| • • • •                                                            |                                         |                     | Win10EngTest                 |             |                 |              |            |
|--------------------------------------------------------------------|-----------------------------------------|---------------------|------------------------------|-------------|-----------------|--------------|------------|
| ARGOS RPA+                                                         | × +                                     |                     |                              |             |                 | -            | o ×        |
| $\leftrightarrow$ $\rightarrow$ $\circlearrowright$ $\land$ Not so | ecure   rpa.argo                        | s-labs.com/#/plugin |                              |             | Q               | ☆ 5=         |            |
| ARG@S                                                              | =                                       |                     |                              |             |                 |              | C IsitSoft |
| License 🗸 🛛 TRIAL Buy License                                      | Plugins                                 |                     |                              | Marketplace | My Plugin Priva | te Purchas   | e History  |
| Usable / Total<br>Scenario 100 / 100                               |                                         |                     |                              |             |                 |              |            |
| Expiry Date Oct 12, 2038                                           | Q Find Key                              | word                |                              |             | + Change Pr     | iority + Add | 8          |
| Dashboard                                                          | 1                                       | my-private          | http://127.0.0.1/simple      | 03/25 03:44 | Enabled         |              | )          |
| E Scenario                                                         | 2                                       | pypi-test           | https://pypi-test.argos-labs | 07/29 06:17 | Unabled         |              |            |
| 📤 РАМ                                                              |                                         |                     |                              |             |                 |              |            |
| 🛗 Schedules                                                        | 3                                       | pypi-demo           | https://pypi-demo.argos-lab  | 07/29 22:23 | Unabled         |              |            |
| Scenario-PAM Status                                                | 4                                       | my-private-test     | http://10.211.55.14:8080/si  | 11/28 02:27 | Unabled         |              |            |
|                                                                    |                                         |                     |                              |             |                 |              |            |
| 💅 Plugins                                                          |                                         |                     |                              |             |                 |              |            |
| On-Demand                                                          | ( ) ( ) ( ) ( ) ( ) ( ) ( ) ( ) ( ) ( ) |                     |                              |             |                 |              |            |
| Support                                                            |                                         |                     |                              |             |                 |              |            |
| Supervisor Wiki                                                    |                                         |                     |                              |             |                 |              |            |
| Document<br>FAQ                                                    |                                         |                     |                              |             |                 |              |            |
|                                                                    |                                         |                     |                              |             |                 |              |            |

**ARGOS LABS** 

#### 4.10 Set Icon

- replace icon-my.png
- execute alabs.icon
- Check icon.png

| E Eile Edit View Naviente Code Pefecter Pu                                                                                                    | Task VCS Window Hele work (Citwork) - Volusio template areastable and the Vision of                                                                                                    | na - Bi Charm            |                     |       |
|----------------------------------------------------------------------------------------------------|----------------------------------------------------------------------------------------------------|--------------------------|---------------------|-------|
| E File Edit View Mavigate Code Relactor Ru                                                                                                    | Loois VC2 Window Help Work [C:\Work]\plugin-template\argoslabs\msazure\text\lcon.pr                                                                                                    | ng - PyCnarm             | - 0                 |       |
| work ) plugin-template ) of argoslabs / of ms                                                                                                    | zure / 🔤 text / 💼 icon.png                                                                                                    | • pytest in test_me.py ~ | P 8 6 1             | -     |
| Project *<br>Project *<br>* work C://work<br>> plugin-template<br>* plugin-template<br>* maszure<br>* maszure<br>* metat<br>> metat<br>> metat<br>* metat<br>* metat | Setest_me.py × Setup.yaml × Setup.yaml × |                          | 3 PNG (32-bit color | r) 1. |
| <pre>emports the result icon is saved as "icon.png" (py37) C:\work\plugin-template\argoslabs (py37) C:\work\plugin-template\argoslabs (py37) C:\work\plugin-template\argoslabs </pre>                                                                                                    | msazure\text}]                                                                                                    |                          |                     | *     |
|                                                                                                    | thon Console                                                                                                    |                          | 2 Event L           | Log   |

4.11 build

4.11.1 run build.bat

| •                          |                                                                                                    |                                                                                                    | Win10EngTest                                                                                                    |                         | \$ @ @ ♥ Ф (                  |       |            | -      | 1 |
|----------------------------|----------------------------------------------------------------------------------------------------|----------------------------------------------------------------------------------------------------|----------------------------------------------------------------------------------------------------|-------------------------|-------------------------------|-------|------------|--------|---|
| PC                         | <u>File E</u> dit <u>V</u> iew <u>N</u> avigate <u>C</u> ode <u>R</u> efactor R                                                                                                    | <u>un T</u> ools V                                                                                                    | <u>Vindow Help</u> work [C:\work]\plugin-template\argoslabs\msazure\text\build.bat                                                                                                    | - PyCharm               |                               | _     | (          | 5      |   |
| ١,                         | work 👌 🖿 plugin-template 👌 🖿 argoslabs 👌 🖿 m                                                                                                    | sazure 👌 🖿 te                                                                                                    | kt 🔪 🕌 build.bat                                                                                                    | 3                       | pytest in test_me.py $ \sim $ |       | <b>#</b> ( | ). III |   |
| bect                       | ■ Project ▼ 💮 🛬 🗢                                                                                                    | 🐞init                                                                                                    | py X 🔮 requirements.bxt X 👘 _mainpy X 👘 test_me.py X 🐜 setup.yaml X                                                                                                    | 🗐 build.b               | oat ×                         |       |            |        |   |
|                            | work C:\work packages plugin-template argoslabs margoslabs margoslabs margoslabs text text< |                                                                                                    | <pre>ip install -U alabs.ppm -i %REP%trusted-host %TH% EM # clear labs.ppmvenv clear-all EM test labs.ppmvenv %VB% test F NOT %ERRORLEVEL% == 0 (     echo "test have error"     goto errorExit EM # build labs.ppmvenv %VB% build F NOT %ERRORLEVEL% == 0 (     echo "build have error"     goto errorExit EM = 0 (     echo "build have error"     goto errorExit EM = 0 (     echo "build have error"     goto errorExit EM = 0 (     echo "build have error"     goto errorExit EM = 0 (     echo "build have error"     goto errorExit EM = 0 (     echo "build have error"     goto errorExit</pre> |                         |                               |       |            |        |   |
| -                          | Terminal: Local × Local (2) × Local (3) >                                                                                                    | (+                                                                                                    | em # submit to repository                                                                                                    |                         |                               |       |            | 1      | 0 |
| * Z: Favorites I: Strudure | (py37) C:\work\plugin-template\argoslab:<br>Looking in indexes: <u>https://pypi-officia</u><br>Requirement already up-to-date: alabs.pp<br>Requirement already satisfied, skipping<br>Requirement already satisfied, skipping<br>Requirement already satisfied, skipping<br>Requirement already satisfied, skipping<br>Requirement already satisfied, skipping<br>Requirement already satisfied, skipping<br>Requirement already satisfied, skipping                                                                                                    | s\msazure\t<br>al.argos-la<br>om in c:\wo<br>upgrade: b<br>upgrade: r<br>upgrade: r<br>upgrade: s<br>upgrade: w<br>upgrade: a | ext[build.bat]<br>bs.com/pypi<br>rk\py37\lib\site-packages (2.321.1800)<br>eautifulsoup4 in c:\work\py37\lib\site-packages (from alabs.ppm) (4.8<br>equirements-parser in c:\work\py37\lib\site-packages (from alabs.ppm) (2.23.0)<br>yYAML in c:\work\py37\lib\site-packages (from alabs.ppm) (5.3.1)<br>heel in c:\work\py37\lib\site-packages (from alabs.ppm) (0.34.2)<br>labs.common in c:\work\py37\lib\site-packages (from alabs.ppm) (1.1206                                                                                                    | 2)<br>(0.2.0)<br>.1102) |                               |       |            |        |   |
|                            | ≸ 5: Debug ≔ 6: TODO 🖾 Terminal 🕹 8                                                                                                    | Python Consol                                                                                                    | 2                                                                                                    |                         |                               |       | <b>2</b> E | ent Lo | 0 |
|                            | Tests passed: 5 (today 5:47 PM)                                                                                                    |                                                                                                    |                                                                                                    | 14:9 CI                 | RLF UTF-8 4 spaces P          | ython | 3.7 (wo    | rk)    | Î |
| -                          | Q Type here to search                                                                                                    |                                                                                                    | o H: 🔿 🖿 🚓 充 📼 🕅                                                                                                    |                         | ~ @ t= F                      | 10    | 8:56 PI    | М      | Г |

4.11 build

4.11.2 Input user and password same as supervisor for uploading modules

| <pre>E Fie Edit View Navigate Code Befactor Run Tools VCS Window Help work[C\Work]\plugin-template\argoslabs\mszaure\text\buildbat-PyCharm - 0 work &gt; plugin-template &gt; 0 = 0 = 0 vork &gt; plugin-template &gt; 0 = 0 = 0 vork &lt; \vork &lt; \vork &lt;</pre> | ••••                                                                                                    | Win10Englest                                                                                                    |                                               |
|----------------------------------------------------------------------------------------------------|----------------------------------------------------------------------------------------------------|----------------------------------------------------------------------------------------------------|-----------------------------------------------|
| work implage lagoslabs immazure immediated immediates immage immediates immage immediates immage immediates immage immediates immage immediates immage immediates immage immediates immage immediates immediates immage immediates immediates immedi immediates immedi immediates immediates immediates immediates im                                                                                                    | Eile Edit View Navigate Code Refactor                                                                                                    | n Iools VCS Window Help work [C:\work]\plugin-template\argoslabs\msazure\text\b                                                                                                    | build.bat - PyCharm 🦰 🗇                       |
| <pre>Project * ③ * △ - ⑤_int_py × @ requirements.txt × ⑥_main_py × @ tet_mepy × @ setup.yaml × @ build.bat × work C\Work &gt; packags * packags * pip install -U alabs.ppm get trusted-nost * 0 o set H+331 * pip install -U alabs.ppm -i %REP%trusted-host %TH% * D argoslabs * D margoslabs * D m</pre>                                                                                                    | 🖿 work ) 🖿 plugin-template ) 🖿 argoslabs ) 🖿 n                                                                                                    | azure 👌 🛅 text 👌 🗃 build.bat                                                                                                    | 📲 pytest in test_me.py 🖂 🕨 🐞 🕠 🔳              |
|                                                                                                    | Project * C * * * * *<br>* work C\work<br>> packages<br>* plugin-template<br>* argoslabs<br>* mazure<br>* text<br>> text<br>> text<br>> text<br>> text<br>build.bat<br>build.bat<br>con.yanl<br>@ icon.wy.png<br>@ LICENSE.but<br>@ README.md<br>@ requirements.txt<br>@ setup.yaml<br>@ initpy<br>> argoslabs.msazure.text.egg-info<br>Terminal: Local > Local (2) > Local (3)<br>Arguments(_cwd_='C:\\work\\plugin-temp) | <pre>%initpy × @ requirements.txt × %mainpy × % test_me.py × ms setup.y % for /T %% in (`alabs.ppm get trusted-host') do set IH=%% a 9 pip install -U alabs.ppm -i %REP%trusted-host %TH% 10 11</pre> | yaml ×                                        |
|                                                                                                    | 🗯 5: Debug 💠 🗄 5: TODO 🖾 Terminal 🔮                                                                                                    | ython Console                                                                                                    | 2 Event La                                    |
| 🌲 🖇 Debug 🖽 🕸 TODO 🔀 Terminal 🖕 Python Console 🔞 Event Log                                                                                                    |                                                                                                    |                                                                                                    | 14.9 CRLE LITE-8 4 spaces Python 3.7 (work) 3 |
| Image: Sign being         Image: Sign being                                                                                                    | Tests passed: 5 (today 5:47 PM)                                                                                                    |                                                                                                    | His cher on o aspaces rython shi (hone) a     |

4.11 build

4.11.3 Confirm that plugin python module is uploaded into pypi-server packages folder

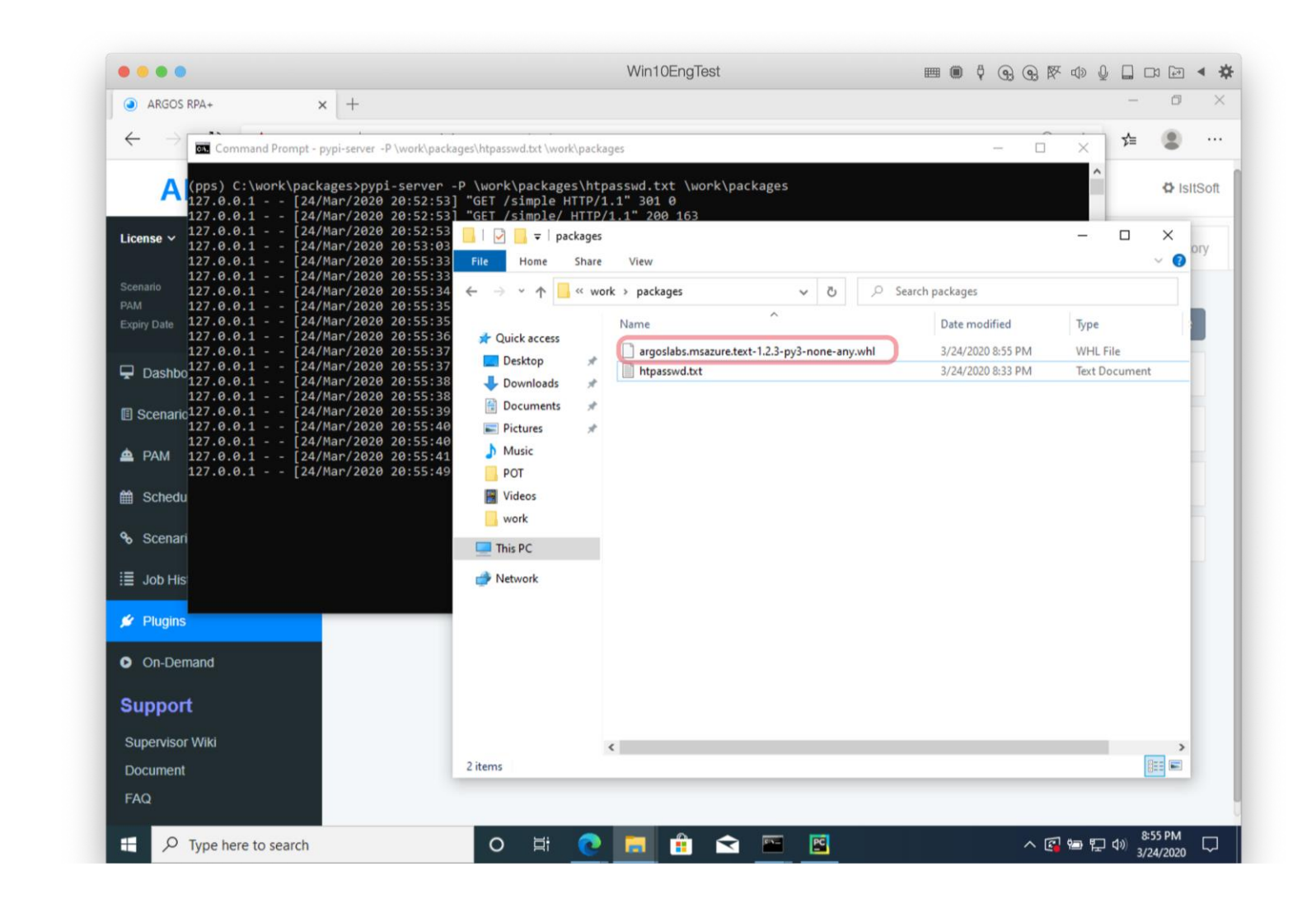

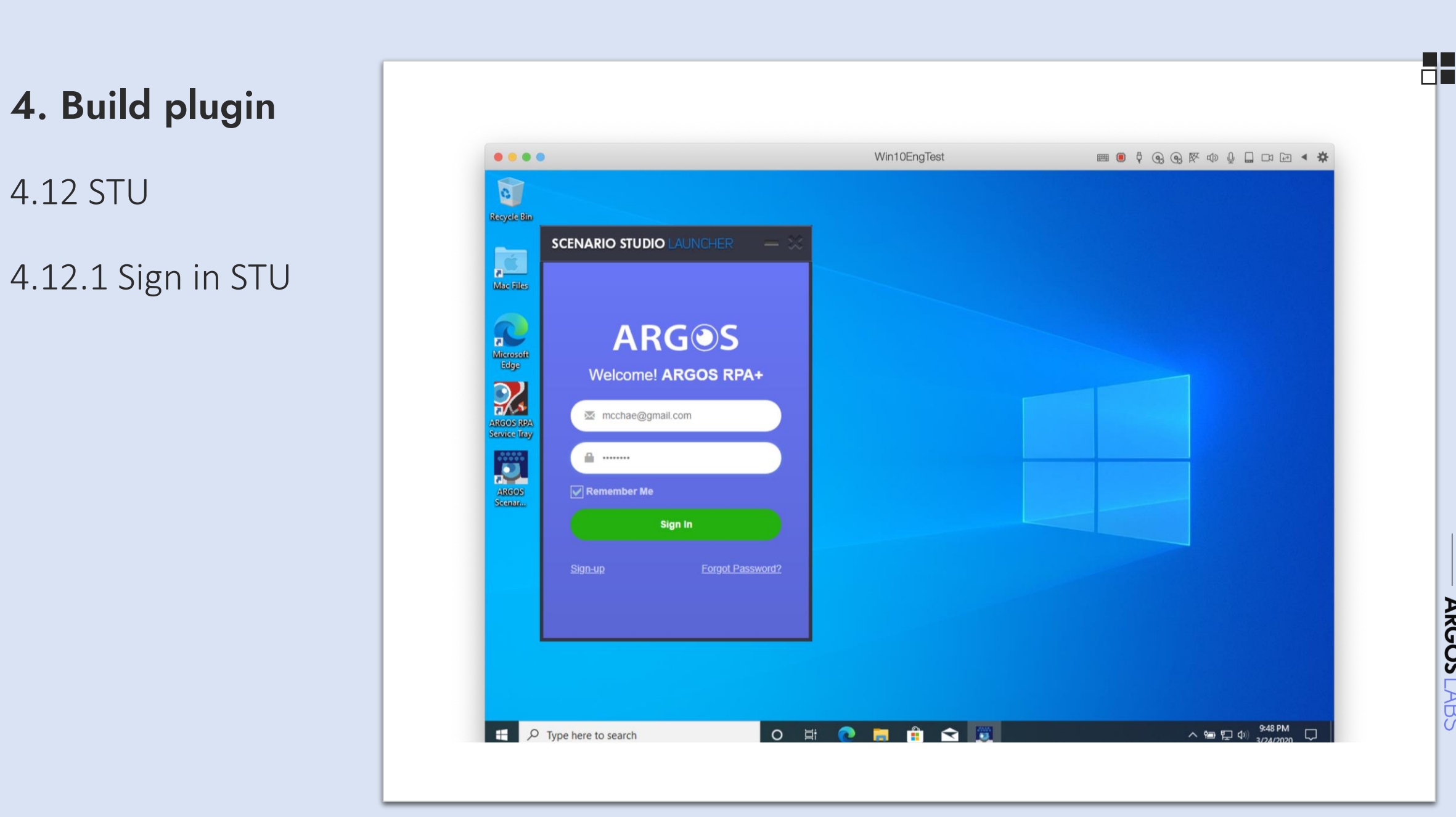

4.12 STU

4.12 STU

4.12.2 Your plugin shows up at the private plugin

| 🖬 PC Scenario Studio                                                  |                                                                                                    | - 0                                                                                                |
|-----------------------------------------------------------------------|----------------------------------------------------------------------------------------------------|----------------------------------------------------------------------------------------------------|
| File Run Settings Help                                                |                                                                                                    | Search keyword                                                                                     |
| Scenario<br>Name<br>Description                                       | Advanced Select Monitor<br>Advanced Select Monitor<br>File/Folder SSH File Conv String<br>Op Command File Conv String                                                                            |                                                                                                    |
| ☑ Timeout 120 Sec                                                     | Drag and SQL Web Arithmetic                                                                                                    |                                                                                                    |
| Steps                                                                 | Drop Extract Op                                                                                                    |                                                                                                    |
| [1] New step 1<br>Step name New step 1<br>Description                 | Excel Email<br>Macro IMAP<br>Read/Mon<br>Excel IMAP<br>Read/Mon<br>Excel IMAP<br>Read/Mon<br>Excel IMAP<br>Read/Mon<br>Excel IMAP<br>Calendar<br>Calendar<br>Calendar<br>Vision API<br>Recogniti | Plugin V (P)MS Azure Te<br>Operation name Operation 1<br>Plugin version 1.2.3<br>Properties<br>key |
| + 🛍                                                                   | (P)MS                                                                                                    | endpoint                                                                                           |
| Variables                                                             | Azure Text<br>Analytics                                                                                                    | image file  Advanced                                                                               |
| Group Variable Array UseCase                                          |                                                                                                    |                                                                                                    |
| my         a         ((my.a))           my         b         ((my.b)) | Custom                                                                                                    | Result type                                                                                        |
| my c [{my.c}}                                                         |                                                                                                    | f f f f f f f f f f f f f f f f f f f                                                              |

#### 5. submit plugin

request information for the submit by email (plugin@argos-labs.com)

- get the url and key

- use submit command with url and key

After QA your plugin will be exist at official repository

| ••••                                                          |                              | WITTOENgrest                                                                    | m i A         |                      | ⊻ 📖 |            |        | 1 |
|---------------------------------------------------------------|------------------------------|---------------------------------------------------------------------------------|---------------|----------------------|-----|------------|--------|---|
| <u>File Edit View N</u> avigate <u>C</u> ode <u>R</u> efactor | R <u>u</u> n <u>T</u> ools \ | <u>Vindow H</u> elp work [C:\work]\plugin-template\argoslabs\msazure\text\_init | .py - PyCharm |                      | -   | . (        | 5      |   |
| 🖿 work 👌 🖿 plugin-template 👌 🖿 argoslabs 👌 🖿                  | msazure 👌 🛅 t                | 🔆 💑 _initpy                                                                     | 🤹 F           | oytest in test_me.py | - 🕨 | <b>#</b> 0 | }. Ⅲ   | ł |
| g 🔲 Project 👻 💮 😤 🏟                                           | — 🛃init_                     | y 🛛 🚆 requirements.txt 👋 👘mainpy 👋 👸 test_me.py 👋 🚮 setup.yaml 🖄                | < 🗐 build.bat | ×                    |     |            |        |   |
| 🕈 🗸 🖿 work C:\work                                            | 161                          | help='customized key')                                                          |               |                      |     |            |        |   |
| 🗋 > 🖿 packages                                                | 162                          | mext.add argument('endpoint', display pame='endpoint',                          |               |                      |     |            |        |   |
| 🗸 🖿 plugin-template                                           | 163                          | helps/msazure endpoint')                                                        |               |                      |     |            |        |   |
| argoslabs                                                     | 164                          | mext add argument('imgfile', display name='image file',                         |               |                      |     |            |        |   |
| msazure                                                       | 165                          | input method-'fileread'                                                         |               |                      |     |            |        |   |
| ✓ Intext                                                      | 165                          | helps'test image')                                                              |               |                      |     |            |        |   |
| > 🛅 tests                                                     | 167                          | netp- test mage )                                                               |               |                      |     |            |        |   |
| 👗 _initpy                                                     | 167                          | argspec = mcxc.parse_args(args)                                                 |               |                      |     |            |        |   |
| a main .pv                                                    | 100                          | return msazuretexts_op(mcxt, argspec)                                           |               |                      |     |            |        |   |
| alabs.icon.exe.log                                            | 169                          |                                                                                 |               |                      |     |            |        |   |
| i build.bat                                                   | 170                          |                                                                                 |               |                      |     |            |        |   |
| build sh                                                      | 171                          |                                                                                 | <i></i>       |                      |     |            |        |   |
| dumpspec ison                                                 | 172                          | ef main(*args):                                                                 |               |                      |     |            |        |   |
| icon png                                                      | 173                          | try:                                                                            |               |                      |     |            |        |   |
| a icon yaml                                                   | 174                          | <pre>return _main(*args)</pre>                                                  |               |                      |     |            |        |   |
| icon munon                                                    | 175                          | except ArgsError as err:                                                        |               |                      |     |            |        |   |
|                                                               | 176                          | <pre>sys.stderr.write('Error: %s\nPlease -h to print help\n' % str</pre>        | r(err))       |                      |     |            |        |   |
|                                                               | 177                          | except ArgsExit as _:                                                           |               |                      |     |            |        |   |
| MD READIVIE.md                                                | 178 (                        | pass                                                                            |               |                      |     |            |        |   |
| requirements.txt                                              | 179                          |                                                                                 |               |                      |     |            |        |   |
| www.setup.yami                                                |                              |                                                                                 |               |                      |     |            |        |   |
| initpy                                                        |                              |                                                                                 |               |                      |     |            |        |   |
| Terminal: Local × Local (2) × Local (3                        | s) × +                       |                                                                                 |               |                      |     |            | 1      | x |
| Microsoft Windows [Version 10.0.18363                         | .720]                        |                                                                                 |               |                      |     |            |        |   |
| (c) 2019 Microsoft Corporation. All r                         | ights reserv                 |                                                                                 |               |                      |     |            |        |   |
|                                                               | -                            |                                                                                 |               |                      |     |            |        |   |
| <pre>(pv37) C:\work\plugin-template\argosl</pre>              | abs\msazure\                 | xt>                                                                             |               |                      |     |            |        |   |
| (pv37) C:\work\plugin-template\argosl                         | abs\msazure\                 | xt alabs.ppm submitsubmit-key 20236! 652f http://175.209                        | ə.            | 78                   |     |            |        |   |
| Succesfully submitted "C:\work\plugin                         | -template\ar                 | slabs\msazure\argoslabs.msazure.text.zip"                                       |               |                      |     |            |        |   |
| E submit is done. success is True                             |                              |                                                                                 |               |                      |     |            |        |   |
|                                                               |                              |                                                                                 |               |                      |     |            |        |   |
| (pv37) C:\work\plugin-template\argosl                         | abs\msazure\                 | xt>                                                                             |               |                      |     |            |        |   |
| (F)                                                           |                              |                                                                                 |               |                      |     |            |        |   |
| 🗄 🙆 TODO 🛛 Terminal 🔮 Python Conso                            | le                           |                                                                                 |               |                      |     |            | ent Lo | 0 |
|                                                               |                              |                                                                                 |               |                      |     |            |        |   |

### Rules to keep in mind

- python package name
  - Starts with "argoslabs" like argoslabs.first.second
  - Three level like argoslabs.a.b
  - Only lowercase of a ~ z and \_ is allowed
  - Package name must be unique
- \_\_init\_\_.py
  - Display name must be unique
  - Set platform like ['windows', 'darwin', 'linux']
- setup.yaml setting
  - Set proper keywords
  - Set proper platform
  - Set version like 1.2.3.4
    - Do not start with 0, 1.2.03.04 is not allowed
  - Set the proper package name in package\_data

# Happy Automation!